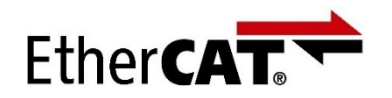

Oriental motor 东方马达

AZ多轴

\_Beckhoff\_EtherCAT\_\_PPHM\_B

安装手册

## AZ系列 多轴驱动器 DC电源 EtherCAT对应

## EtherCAT主站: 倍福(BECKHOFF) EPC(Embedded PC)CX2030、EK1110、CX2100 TwinCAT3控制篇

Profile位置模式(PP)、原点返回模式(HM)不进行运动控制而 通过驱动器的内部profile 运行的模式。 本手册介绍进行PP/HM运行时的设定以及简单操作的流程。 各个项目的Index,如果没有明确标识即表示Axis1。

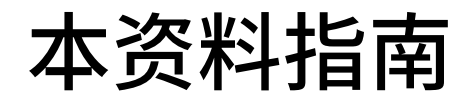

**Or**ientalmotor

AZ多轴

\_Beckhoff\_EtherCAT\_\_PPHM\_B

本资料由2部构成。

## 1.BECKHOFF TwinCAT 3 的通信设定

## 2. Profile 位置模式(PP)/原点返回模式(HM) 的运行方法

初学者请从1开始,对EtherCAT产品有使用经验者请从2开始阅览。 2以样本程序为基础进行说明。根据您购买的产品,在一些设定上需要做 相应的更改。请参考1的内容进行PLC的设定。

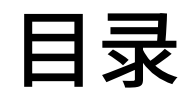

**Oriental motor** 

AZ多轴

\_\_Beckhoff\_EtherCAT\_\_PPHM\_B

| 1. BECKHOFF TwinCAT3的通信设定・・・・・・・・・                                | 11 |
|-------------------------------------------------------------------|----|
| 1.1 PC与EPC的通信设定                                                   |    |
| <mark>Target</mark> 设定PC、EPC之间的通信,实施连接测试以确认能否正确通信 • • • •         | 13 |
| <mark>Target</mark> 在TWINCAT 3 上确认PC与EPC之间的通信 • • • • • • • • • • | 17 |
| 1.2 网络构成设定                                                        |    |
| Target 自动检测连接到EtherCAT上的设备并确认通信状态 • • • • • • • •                 | 23 |
|                                                                   |    |
| 2. PP/HM模式的运行方法・・・・・・・・・・・・・・                                     | 27 |
| 2.1 运行前的各种设定                                                      |    |
| Target 进行PP/HM运行前的各种设定 • • • • • • • • • • • • • • • • •          | 28 |
| 2.2 PP/HM模式的样本程序 ・・・・・・・・・・                                       | 40 |
|                                                                   |    |
| 2.3 电动机励磁                                                         |    |
| <mark>Target</mark> 切换驱动器状态机,励磁电动机 ● ● ● ● ● ● ● ● ● ● ● ● ● ●    | 44 |

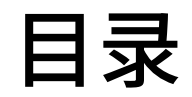

**Oriental motor** 

AZ多轴

\_\_Beckhoff\_EtherCAT\_\_PPHM\_B

| 2. PP/ | HM模式的运行方法                                                            |    |
|--------|----------------------------------------------------------------------|----|
| 2.4    | 通过PP模式进行定位运行                                                         |    |
|        | <mark>Target</mark> PP模式运行电动机 ● ● ● ● ● ● ● ● ● ● ● ● ● ● ● ● ● ● ●  | 46 |
| 2.5    | 通过HM模式进行原点返回运行                                                       |    |
|        | <mark>Target</mark> HM模式原点返回运行 ● ● ● ● ● ● ● ● ● ● ● ● ● ● ● ● ● ● ● | 51 |
| 2.6    | 通过SDO通信进行参数的读写                                                       |    |
|        | <mark>Target</mark>                                                  | 59 |

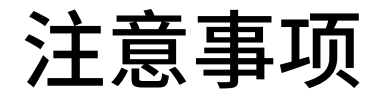

**Oriental motor** 

AZ多轴

\_Beckhoff\_EtherCAT\_\_PPHM\_B

- (1) 在建立实际系统时,请确认好构成系统的各个机器・装置的规格后,采取在额定・性能上留 有余地的用法,采取即使万一发生故障也可将危险降至最低的安全电路等安全对策。
- (2) 为安全使用系统,请获取构成系统的各个机器・装置的手册或使用说明书等,确认好「安全上的注意」「安全上的要点」等有关安全的注意事项、内容后使用。
- (3) 请客户自行确认系统应符合的规格·法规或限制。
- (4) 本资料的一部分或全部内容未经东方马达株式会社的许可,禁止复写、复制、再分发。
- (5) 本资料所记载的内容会因改良而有所变更,恕不另行通知。

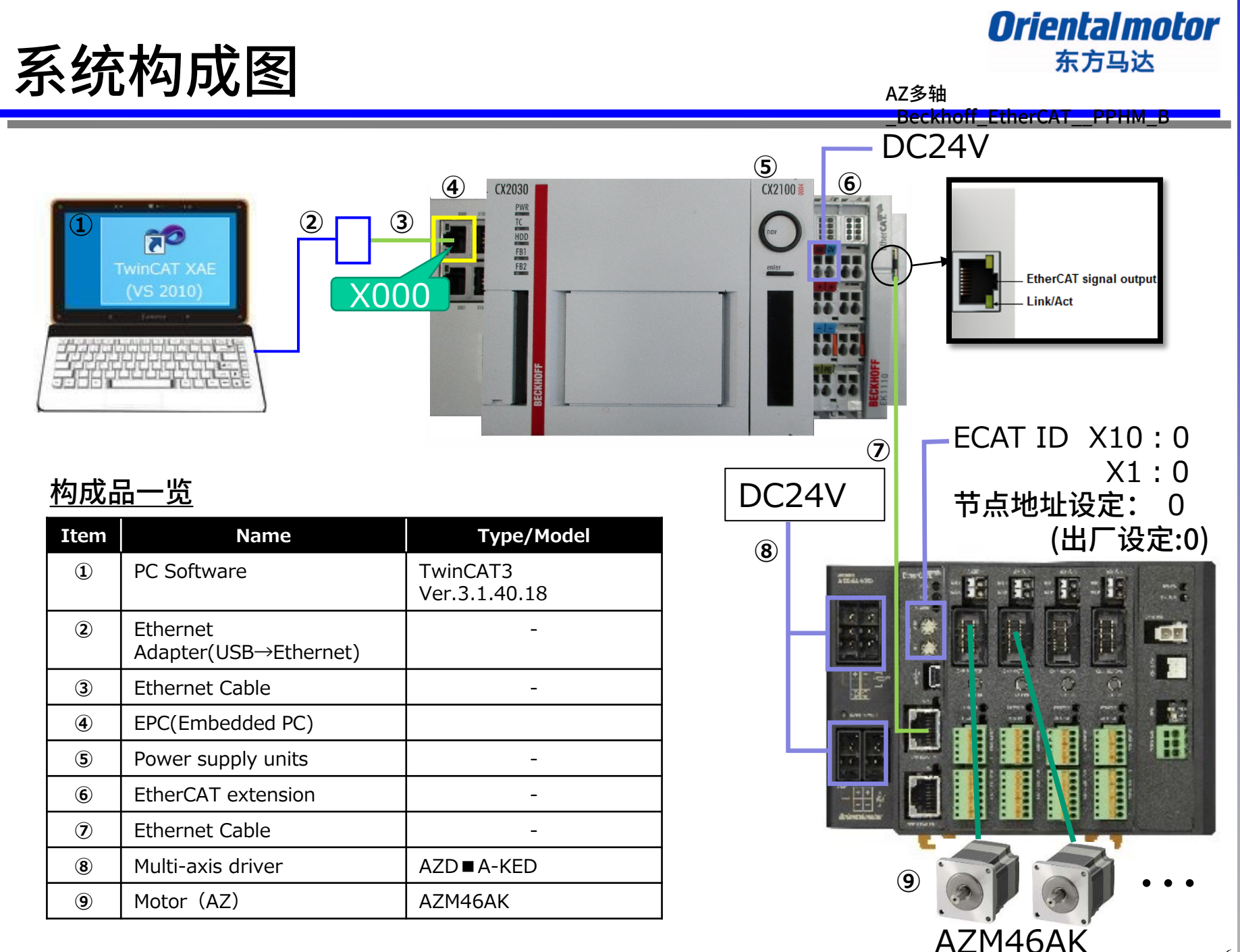

## 参考: Profile位置模式/原点返回模式

Oriental motor 东方马达

AZ多轴

\_\_Beckhoff\_EtherCAT\_\_PPHM\_B

## Modes of operation的profile位置模式(PP: Profile Position)与 原点返回模式(HM: Homing),通过驱动器的内部profile 运行。

因此,与EPC连接时,不设定运动轴。

※Profile速度(PV:Profile Velocity)也同样通过内部profile运行。 ※由于未设定运动轴,MC\_POWER等的功能块(FB)不能使用。

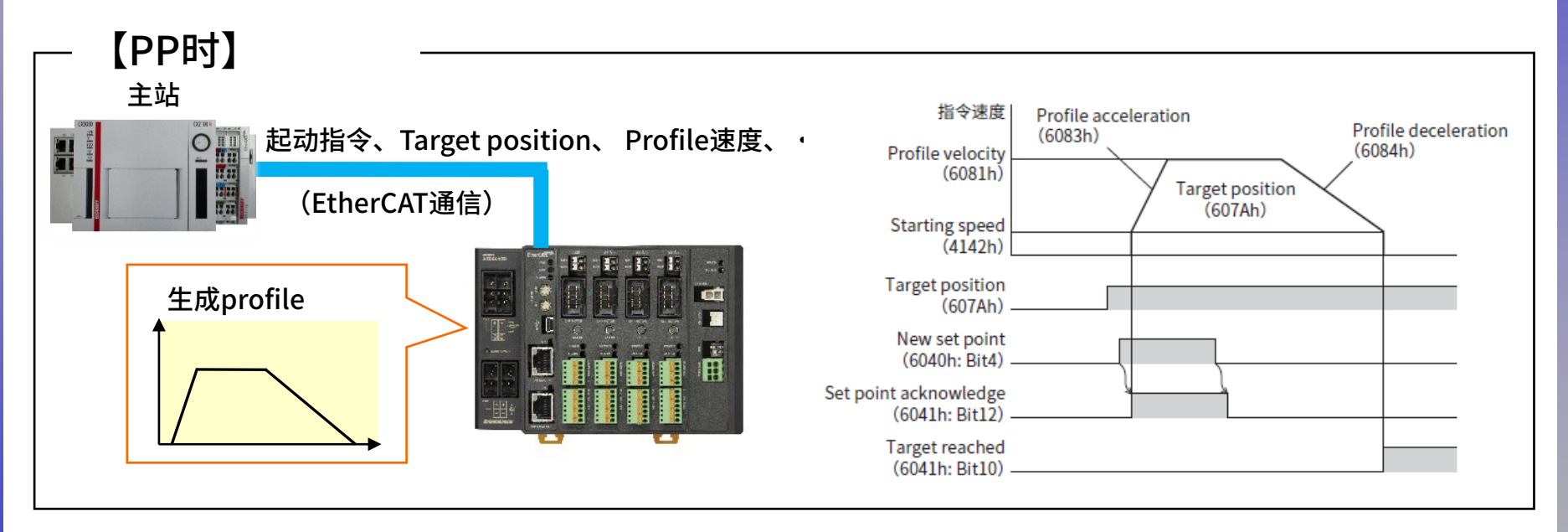

PP时,预先设定Target position(607Ah)、profile速度(6081h),使运行起动指令 (controlwordBit4: New set point)由0→1,开始运行。 当通过EtherCAT通信发出运行起动指令时,将在驱动器内部进行位置指令及速度的加减速计算。

参考:运动控制

**Oriental motor** 

AZ多轴

\_Beckhoff\_EtherCAT\_\_PPHM\_B

若在TwinCAT3上进行轴设定,则在主站侧形成位置指令和速度加减速等的profile。

- AZ驱动器的Modes of operation(operation mode)包括Cyclic同步位置模式(CSP) 和Cyclic同步速度模式(CSV)。
- 在EPC上设定运动轴时,可使用MC\_POWER等功能块(FB)。

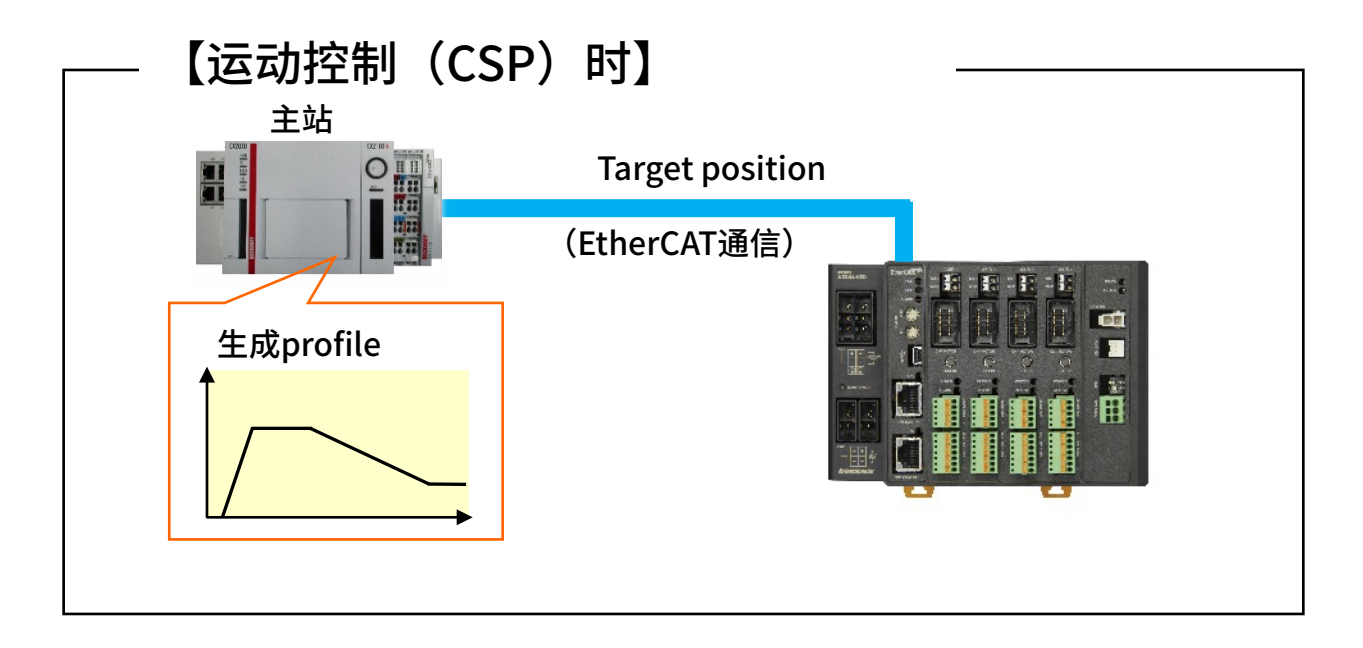

CSP通过EtherCAT的Cyclic 通信(PDO通信)在每个通信周期都将 Target position(绝对值)发送到驱动器。

## 参考: AZ多轴驱动器分辨率

东方马达

AZ多轴

\_Beckhoff\_EtherCAT\_\_PPHM\_B

**Oriental motor** 

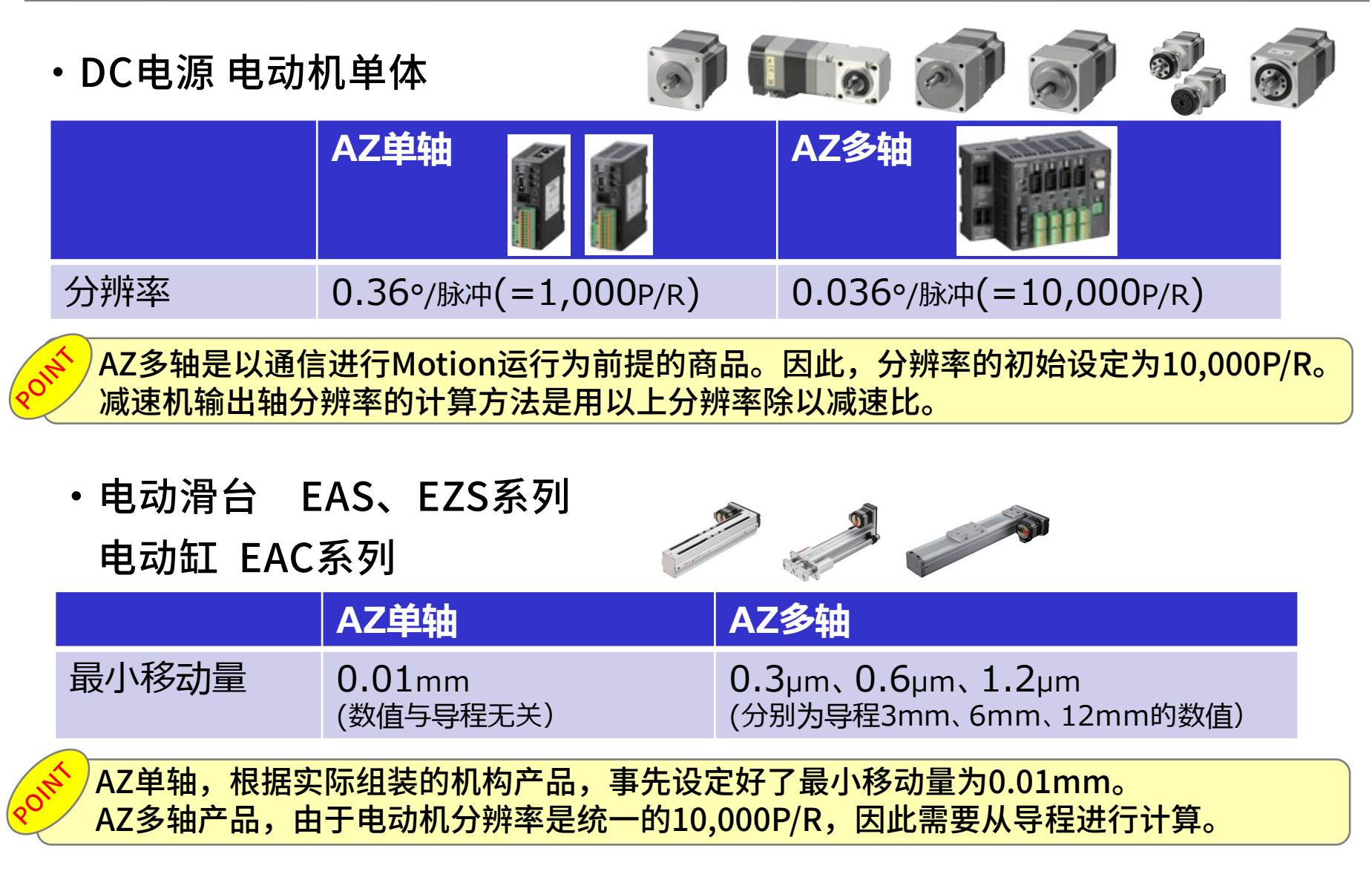

## 参考: AZ多轴驱动器分辨率

AZ多轴

**Oriental motor** 

东方马达

 ・小型电动缸 DRS2
 AZ单轴 資 資 の
 最小分辨率
 0.001mm (数值与导程无关)
 AZ単本 (分別为导程2mm、4mm、8mm的数值)

AZ单轴,根据实际组装的机构产品,事先设定好了最小移动量为0.01mm。 AZ多轴产品,由于电动机分辨率是统一的10,000P/R,因此最小移动量不同。

・中空旋转式传动装置 DG II

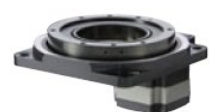

|                | AZ单轴       | AZ多轴        |
|----------------|------------|-------------|
| 输出工作台<br>最小移动量 | 0.01°/STEP | 0.002°/STEP |
|                |            |             |

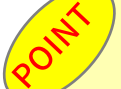

)本产品的机构内部为减速比18的减速器构造。 AZ单轴,事先将最小移动量设定为0.01°/STEP。 AZ多轴产品,由于电动机分辨率是统一的10,000P/R,因此最小移动量不同。

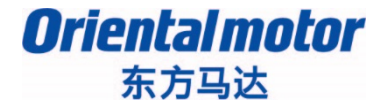

AZ多轴

\_Beckhoff\_EtherCAT\_\_PPHM\_B

## 1. BECKHOFF TwinCAT 3 的通信

## 2. Profil位置模式(PP)/原点返回模式 (HM)的运行方法

## PC与EPC的通信设定 EPC与周边设备的配线示例

东方马达

**Oriental motor** 

AZ多轴

实际的连接环境(EPC接通电源时)

\_\_Beckhoff\_EtherCAT\_\_PPHM\_B

- 进行PC和EPC的通信,需要设定各自的IP。 设定EPC的IP,首先不要连接PC和EPC,而要先将显示器(DVI)、 键盘(USB)、鼠标(USB)等周边设备连接到EPC上。
- EPC与周边设备的连接示意图如下。
- 示意图

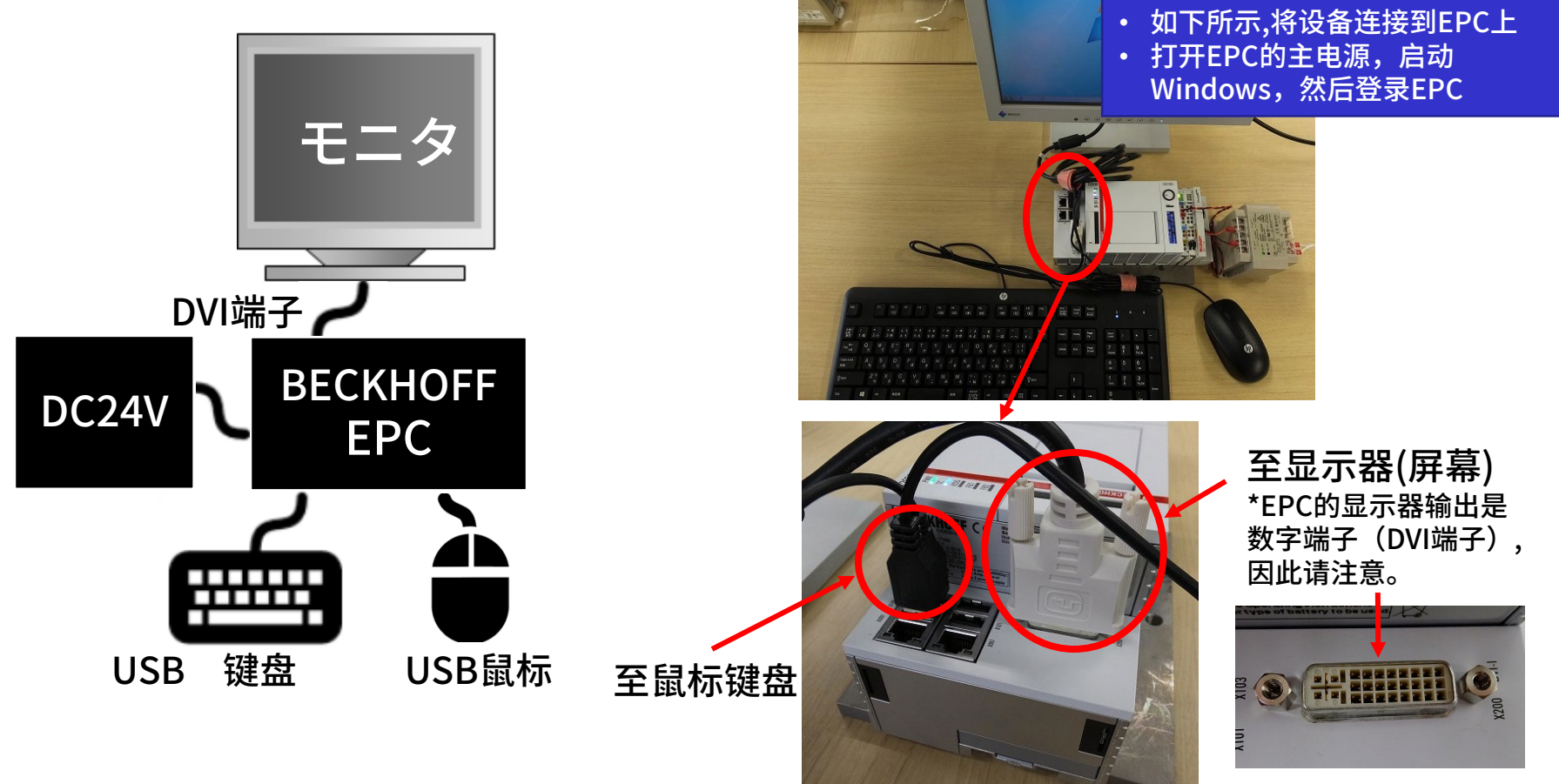

### Oriental motor 东方马达

AZ多轴

\_Beckhoff\_EtherCAT\_\_PPHM\_B

# Target 设定PC、EPC之间的通信,实施连接测试以确认能否正确通信。 信。 EPC的Ethernet连接器:设定X000的IP地址和子网掩码。

【注意】 设定之前,请与网络管理员确认IP地址。请不要在同一网络上设定重复的IP地址。

## ■ 设定步骤

### 1. 网络与共享中心

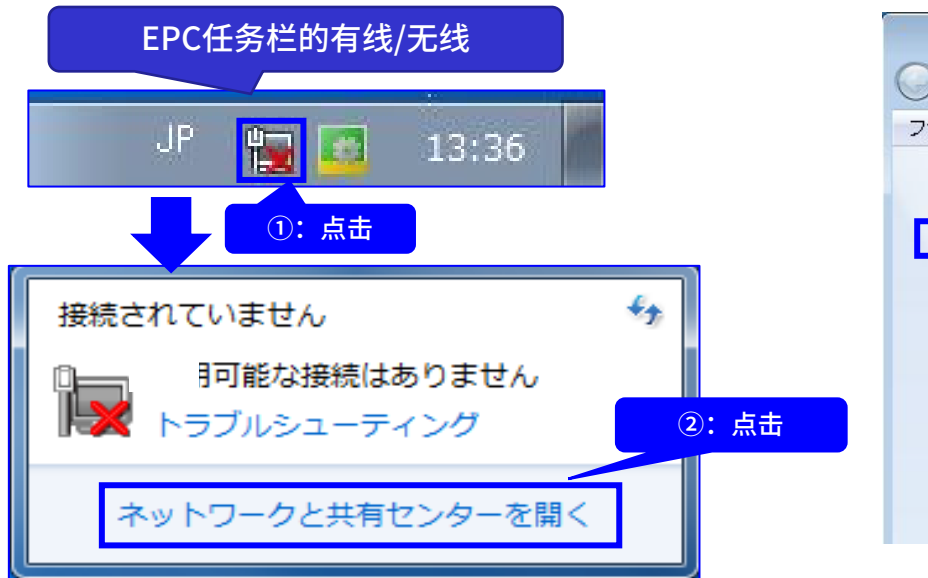

### 2. 变更适配器的设定

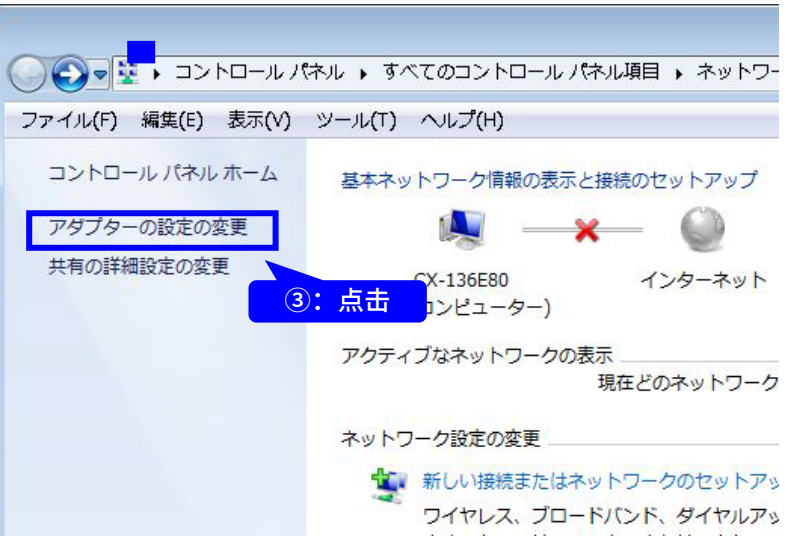

## PC与EPC的通信设定 EPC的IP地址设定

### Oriental motor 东方马达

Beckhoff EtherCAT PPHM B

AZ多轴

### 3. 选择本地连接X000,设定IP

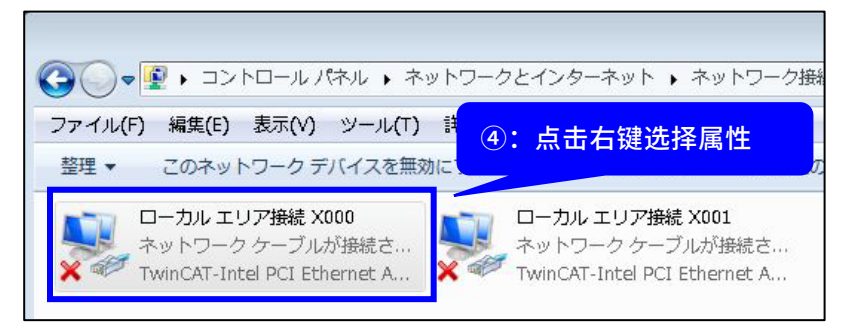

### 5. 设定EPC的IP地址和子网掩码

| 般 し や い ト フ ー フ で この 機能 が サ ポート され て の 、 、 、 、 、 、 、 、 、 、 、 、 、 、 、 、 、 、 | :显示X(<br>码的设定 | )00的       | IIP地址                                                              | 止和子网  |
|----------------------------------------------------------------------------|---------------|------------|--------------------------------------------------------------------|-------|
| ○ IP アドレスを自動的に取得する(O)                                                      |               |            |                                                                    | _     |
| ●● 次の IP アドレスを使う(S):                                                       |               |            |                                                                    | _     |
| IP アドレス(I):                                                                | 192 . 16      | 38 . 1     | . 1                                                                |       |
| サブネット マスク(U):                                                              | 255 . 28      | 5 . 255    | 5. O                                                               | 1     |
| デフォルト ゲートウェイ(D):                                                           |               | <u>8</u> 9 | 4                                                                  |       |
| <ul> <li>DNS サーバーのアドレスを自動的に取得</li> <li>(次の DNS サーバーのアドレスを使う(E):</li> </ul> | 身する(B)        |            |                                                                    |       |
| 優先 DNS サーバー(P):                                                            |               | - 2        | 2                                                                  |       |
| 代替 DNS サーバー(A):                                                            |               | 82         |                                                                    |       |
| ■終了時に設定を検証する(L)                                                            |               | (          | 三<br>二<br>二<br>二<br>二<br>二<br>二<br>二<br>二<br>二<br>二<br>二<br>二<br>二 | 設定(∀) |
|                                                                            |               | OK         |                                                                    | キャンセル |
|                                                                            |               |            |                                                                    |       |

### 4. 选择Internet协议版本4

| 元00万元:<br>予 TwinCAT-Intel 1                                                                                               | PCI Ethernet Adapter (Giga                                                        | bit) #2                |
|----------------------------------------------------------------------------------------------------|-----------------------------------------------------------------------------------|------------------------|
| 接続は次の項目を使                                                                                                    | 用します(0):                                                                          | 構成(C)                  |
| j 📥 Link-Layer Top                                                                                                    | lology Discovery Responde                                                         | (5): 点                 |
| ] ▲ Reliable Multic<br>] ▲ インターネット プ<br>] <mark>▲</mark> インターネット プI                                                       | ast Protocol<br>ロトコル バージョン 6 (TCP/IP<br>ロトコル バージョン 4 (TCP/IP                      | v6)<br>v4)             |
| ] ▲ Reliable Multic<br>] ▲ インターネット プ)<br>] ▲ <mark>インターネット プ</mark>                                                       | ast Protocol<br>הגייע אודא אוגע איין אודא<br>האייע אבאם און אבאם און ארבאם<br>ווו | v6)<br>v4)             |
| <ul> <li>▲ Reliable Multic</li> <li>▲ インターネット プ</li> <li>▲ インターネット プ</li> <li>▲ インターネット プ</li> <li>▲ インターネット プ</li> </ul> | ast Protocol<br>ロトコル パージョン & (TOP/IP<br>ロトコル パージョン 4 (TOP/IP<br>                  | v6)<br>v4)<br>プロパティ(R) |

⑨:不仅仅是PC,还要考虑连接到HMI上, 下面显示的是X001的IP设定示例。

- IP地址是192.168.1.2
- 子网掩码: 255.255.255.0

## PC与EPC的通信设定 通过PING指令进行通讯测试

东方马达

**Oriental motor** 

AZ多轴

\_Beckhoff\_EtherCAT\_\_PPHM\_B

## 从PC向EPC传送数据,测试是否有应答。

IP地址的状态 EPC: 192.168.1.1 (X000ポート)
 PC : 192.168.1.3
 从内置Windows的PC上打开命令提示符,
 使用ping指令,确认从EPC上有以下的应答。

| ◎ 管理者: コマンド プロンプト                                                                                                    | × |
|----------------------------------------------------------------------------------------------------|---|
| C:¥Users¥Administratorping 192.168.1.1                                                                                                    | ^ |
| 192.168.1.1 に ping を送信しています 32 バイトのデータ:<br>192.168.1.1 からの応答: バイト数 =32 時間 =1ms TTL=128<br>192.168.1.1 からの応答: バイト数 =32 時間 <1ms TTL=128<br>192.168.1.1 からの応答: バイト数 =32 時間 <1ms TTL=128<br>192.168.1.1 からの応答: バイト数 =32 時間 <1ms TTL=128 |   |
| 192.168.1.1 の ping 統計:<br>バケット数: 送信 = 4、受信 = 4、損失 = 0(0% の損失)、<br>ラウンド トリップの概算時間(ミリ秒):<br>最小 = Oms、最大 = 1ms、平均 = Oms                                                                                                    | Ŧ |

Point

没有应答时,请确认通信电缆线和通信时间的设定是否与问题。

## PC与EPC的通信设定 <sup>下载ESI文件</sup>

### Oriental motor 东方马达

AZ多轴

\_Beckhoff\_EtherCAT\_\_PPHM\_B

## Target 在TWINCAT 3 上确认PC与EPC之间的通信。

在PLC上安装ESI文件。

请从以下页面下载多轴驱动器的ESI文件。

https://www.orientalmotor.co.jp/products/stepping/az\_driver/features/

※请确认驱动器上的生产日期。2017年2月以后生产的多轴驱动器的版本编号 更新为□□□□0200(hex)。(□的数字根据轴数不同儿不同) 如果需要2017年2月以前生产的多轴驱动器的ESI文件, 请向最近的办事处,营业所或客服中心询问。

● 回生抵抗(オブション)

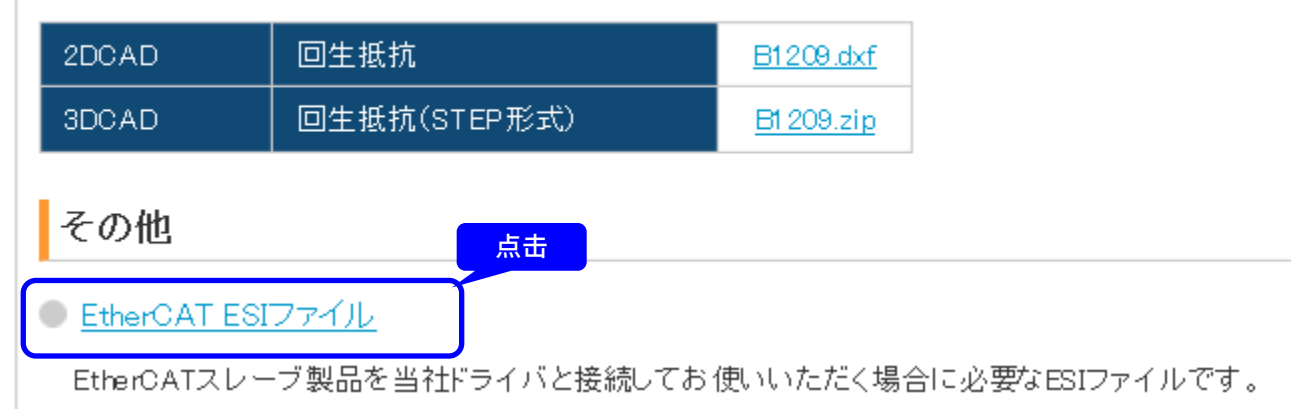

## PC与EPC的通信设定 <sub>安装ESI文件</sub>

### **Oriental motor** 东方马达

AZ多轴

\_Beckhoff\_EtherCAT\_\_PPHM\_B

### 请将下载的ESI文件复制到安装了TwinCAT3的文件夹中。 (\TwinCAT\3.1\Config\Io\EtherCAT)

|           | « TwinCAT ▶ 3.1 ▶ Config ▶ Io ▶ EtherCAT | •        |
|-----------|------------------------------------------|----------|
| ファイル(F) 編 | 1集(E) 表示(V) ツール(T) ヘルプ(H)                |          |
| 整理 ▼ ( 🦉  | ↓開く マ 新しいフォルダー                           |          |
| 🖹 ド‡ ^    | 名前                                       | 更新日時     |
| 📔 ピク      | EtherCATBase                             | 2014/04/ |
| 📑 ビデ 🎫    | EtherCATDiag                             | 2011/03/ |
| _) ≋⊐     | EtherCATDict                             | 2012/05/ |
|           | EtherCATInfo                             | 2014/04/ |
| /■ コンピ    | EtherCATModule                           | 2011/02/ |
|           | CRIENTALMOTOR NETC01-ECT                 | 2014/06/ |
|           | ORIENTALMOTOR_AZDxA-KED_rev0200          | 2017/05/ |
|           | 粘贴                                       |          |

## PC与EPC的通信设定 TwinCAT3新建项目

### Oriental motor 东方马达

18

AZ多轴

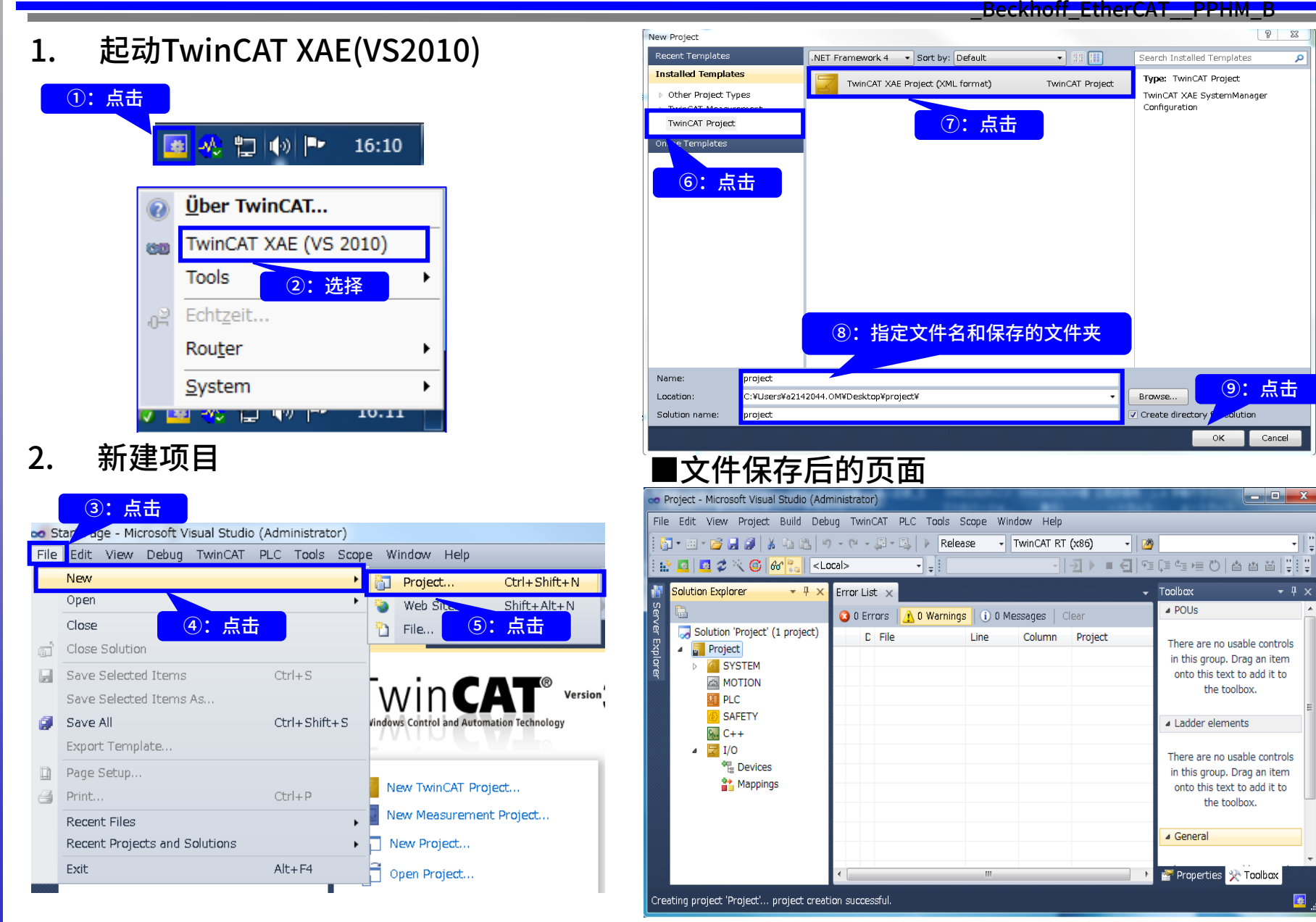

## PC与EPC的通信设定 从TwinCAT3检测EPC

### Oriental motor 东方马达

AZ多轴

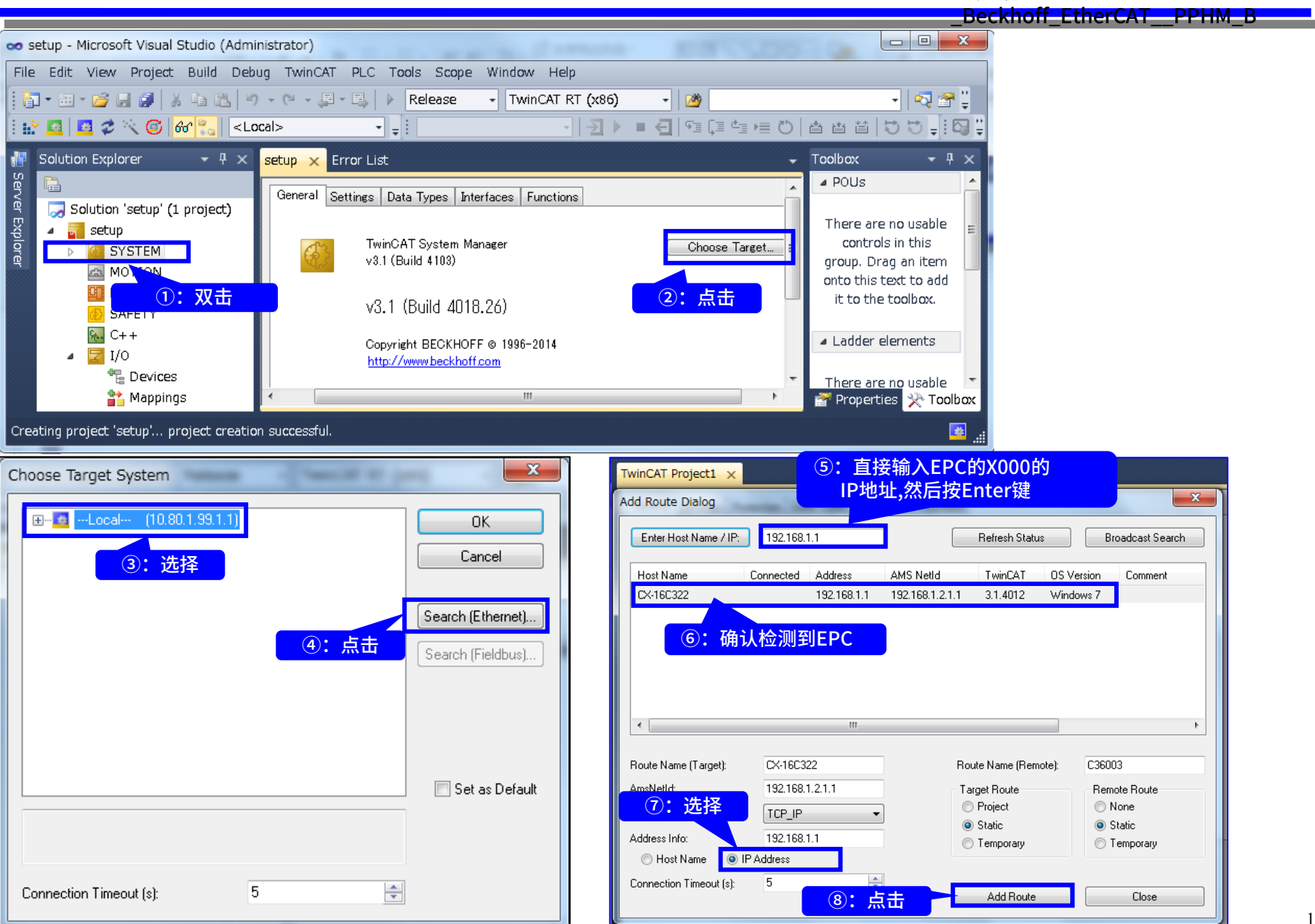

## PC与EPC的通信设定 将检测出的EPC登录到Route

### Oriental motor 东方马达

AZ多轴

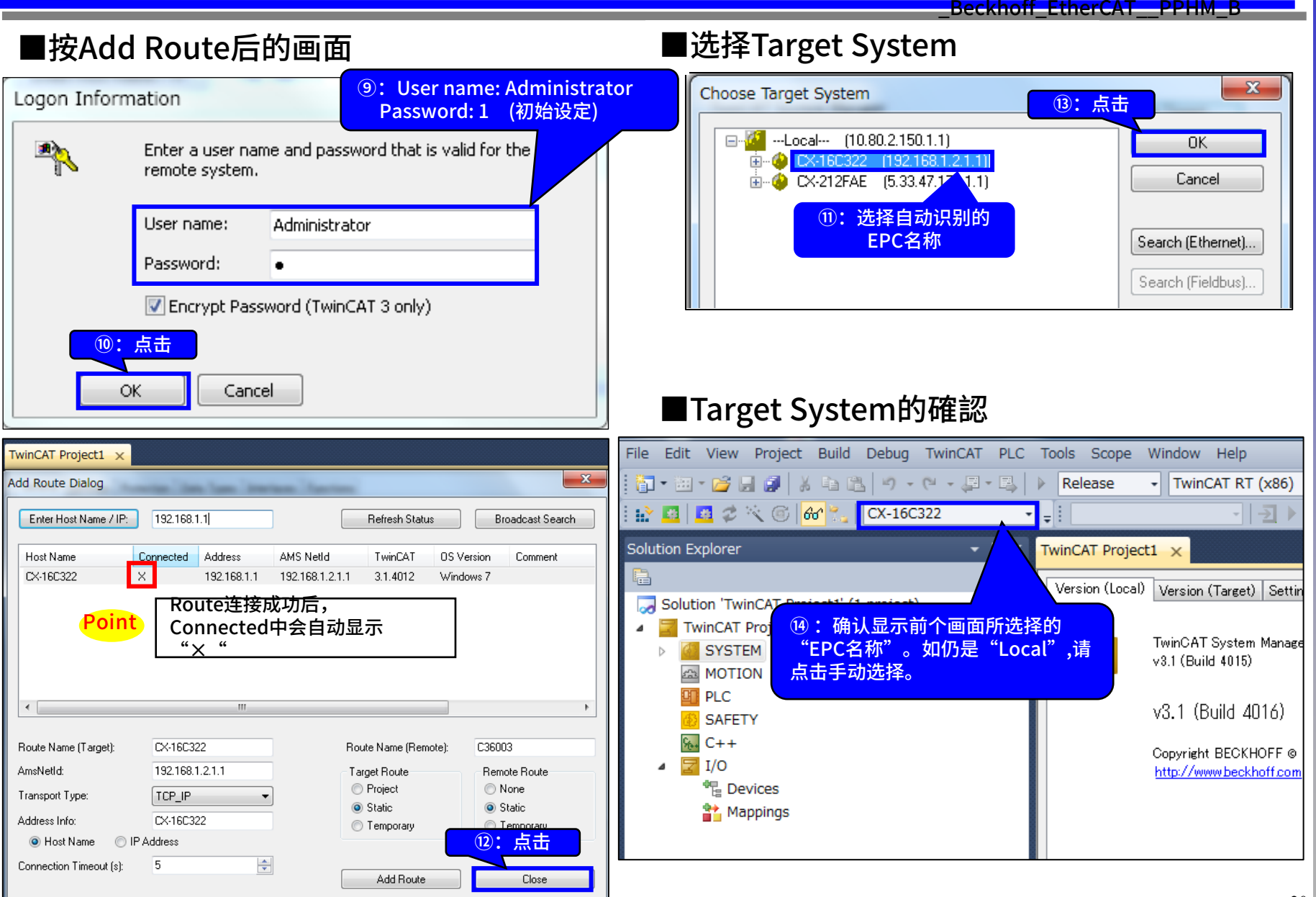

## PC与EPC的通信设定 通过EPC的LED确认通信状态

Oriental motor 东方马达

AZ多轴

\_Beckhoff\_EtherCAT\_\_PPHM\_B

### PC与EPC之间的通信可通过EPC的TC的LED来确认

- 确认TC的LED的状态(绿:Run模式/蓝:Config模式)
- 点击「Restart TwinCAT (Config Mode)」/「Restart TwinCAT System」, 切换Config模式 /Run模式
- 确认切换后的TC的LED的状态

### 【例: Run模式→Config模式】

|    | 1                                                 |                                                           |           |
|----|---------------------------------------------------|-----------------------------------------------------------|-----------|
|    | 👓 setup - Microsoft Visual Studio (Administrator) | C.C. MARCH ENGLISH                                        | 00 2      |
|    | File Edit View Project Build Debug TwinCAT F      | PLC Tools Scope Window Help                               |           |
|    | 🛙 🖥 • 😕 🖉 📓 🖇 🖬 🛍 🔊 • (° • 🚚 • 🕻                  | 🖏 🕨 Release 🕞 TwinCAT RT (x86) 🚽 🏄                        |           |
|    | 🗄 🔝 🖪 🖉 🔨 🎯 🔐 🐜 🖂 CX-136E80                       | <ul> <li></li></ul>                                       | - C   🛎 🖆 |
|    | 📲 s 👘 vlorer 🔹 🕂 🗙 setup 🗙 Erro                   | ar List                                                   | - Toolbo  |
| 1  | 点击「Restart TwinCAT(Config Mode)」                  | Version (Target) Settings Data Types Interfaces Functions |           |
| 或, | 点击左边的「Restart TwinCAT System」                     |                                                           | Ther      |
|    | SYSTEM                                            | TwinCAT System Manager Choose Target                      |           |
|    | MOTION                                            | V3.1 (Build 4103)                                         | onto      |
|    |                                                   | v3.1 (Build 4018.26)                                      | it t      |
|    | 64 C++                                            |                                                           | 4 1 80    |
|    |                                                   |                                                           | CY2100.5  |
|    | Microsoft Visual Studio                           | PWR                                                       | CAZIOU    |
|    | _                                                 |                                                           |           |
|    | Restart TwinCAT System in Config Mode             | FB1                                                       |           |
|    | ②: 点击                                             | ③: TC的LED                                                 | - 15 ēē   |
|    |                                                   | 确认Status L<br>亦为"共会"                                      | ED由"绿色"   |
|    | OK                                                | 受力 监巴                                                     |           |
|    |                                                   |                                                           |           |

## 网络构成设定 EtherCAT检测连接设备

### Oriental motor 东方马达

22

AZ多轴

\_Beckhoff\_EtherCAT\_\_PPHM\_B

#### Target

自动检测连接到EtherCAT的设备并确认通信状态。

设定EtherCAT的网络构成。在此介绍如何在线检测设备、构成网络的步骤。

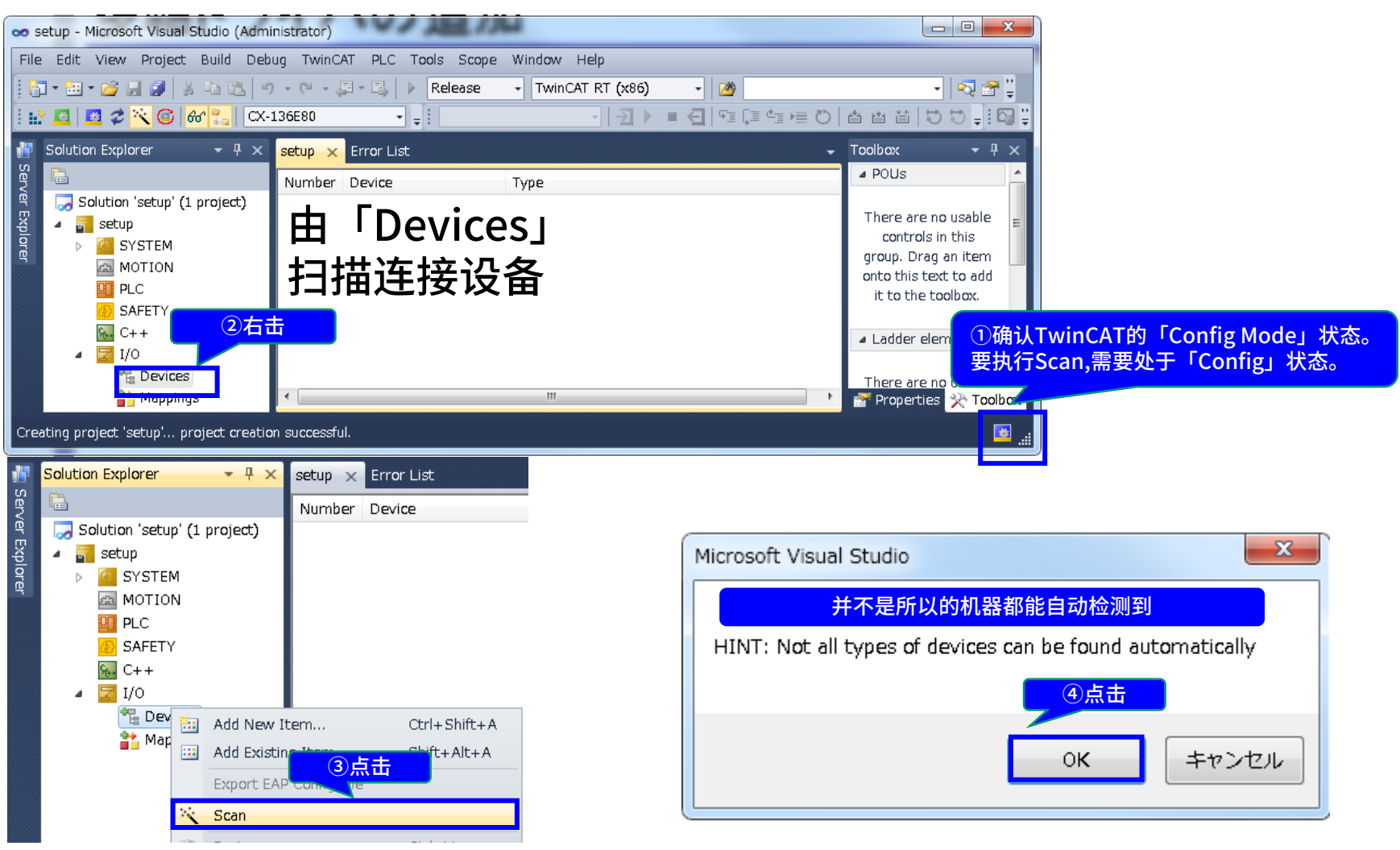

## 网络构成设定 EtherCAT检测连接设备

Oriental motor 东方马达

AZ多轴

\_Beckhoff\_EtherCAT\_\_PPHM\_B

### 登录EtherCAT主站,并自动扫描从站设备。

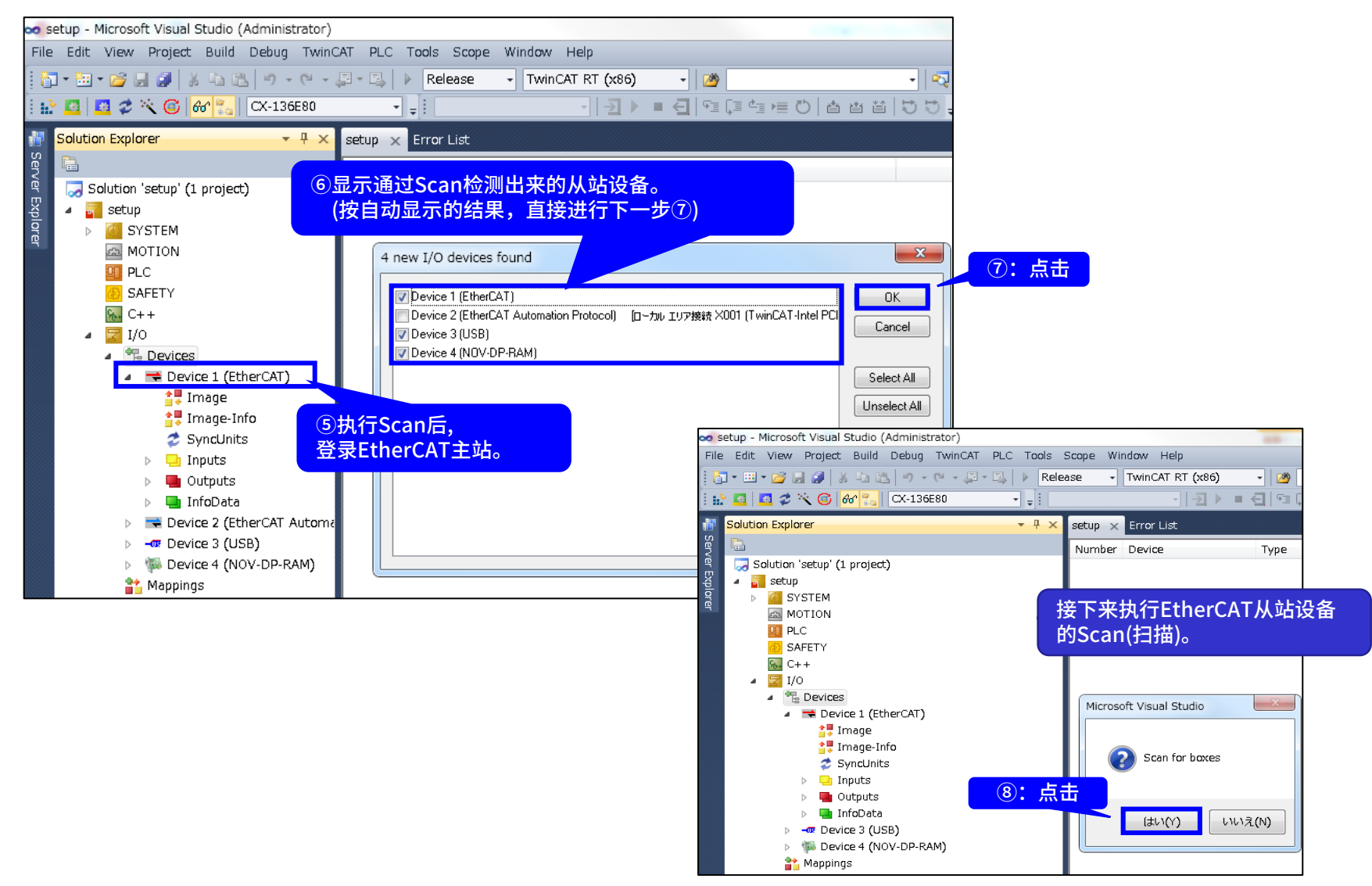

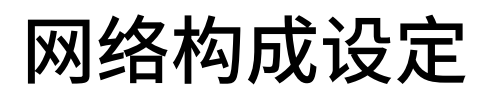

### Oriental motor 东方马达

AZ多轴

\_Beckhoff\_EtherCAT\_\_PPHM\_B

### 进行EtherCAT从站设备的登录。

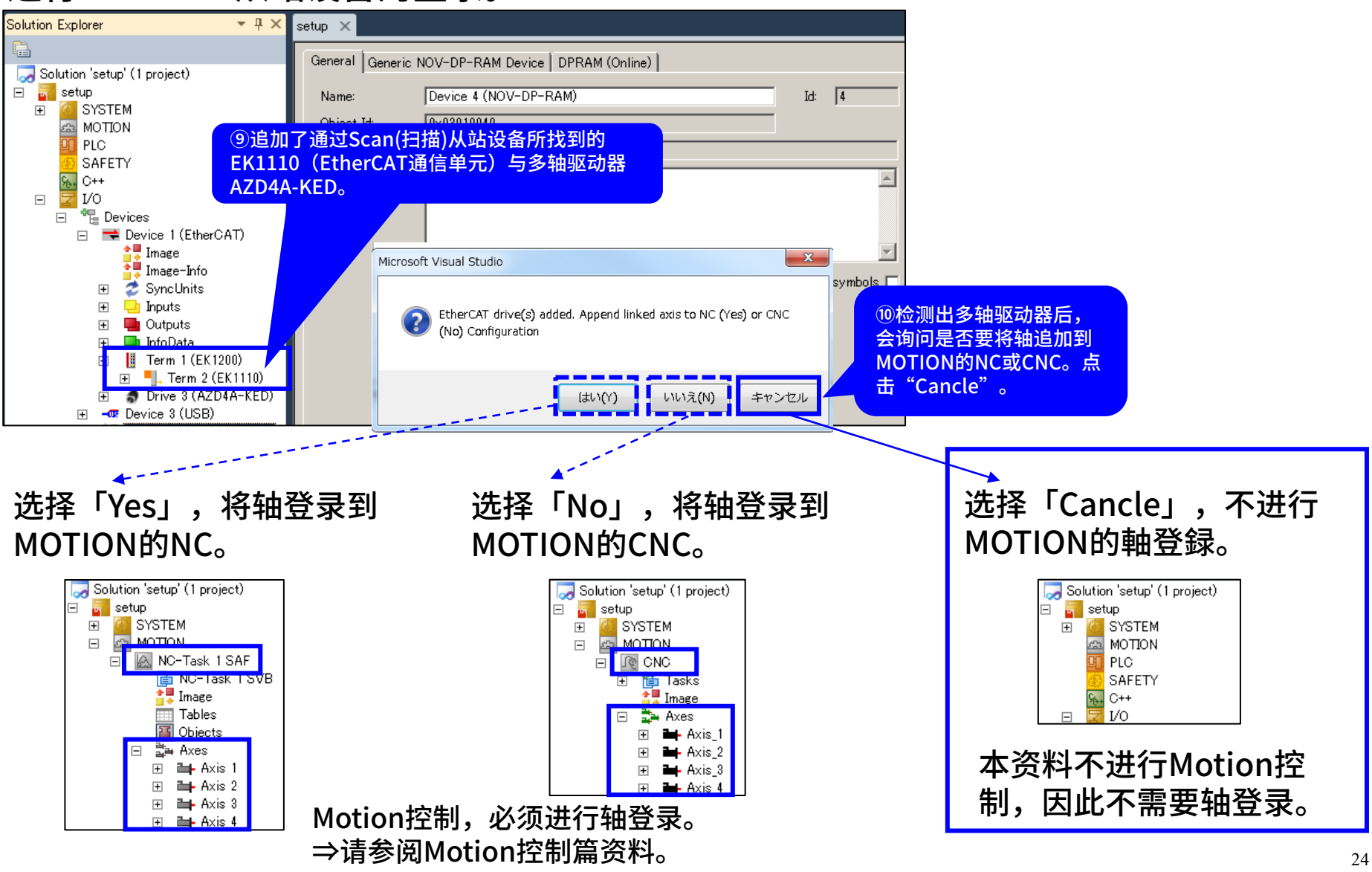

## 网络构成设定 EPC和多轴驱动器的通信确认

Oriental motor 东方马达

AZ多轴

Beckhoff EtherCAT PPHM

## 追加设备后,开始Active Free Run。 EPC与AZ驱动器的通信状态可通过EK1110和 驱动器的LED确认。

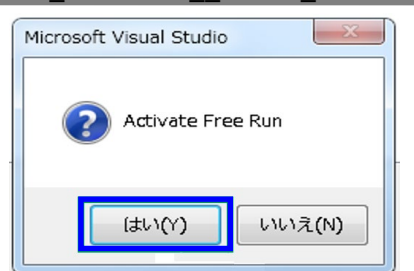

• EPC

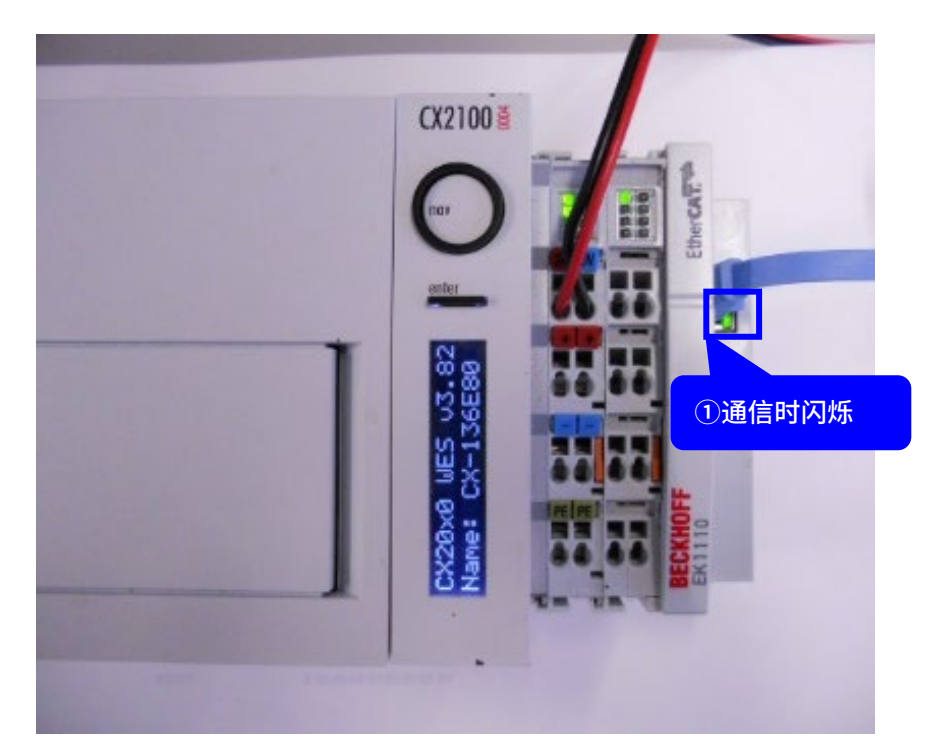

多轴驱动器

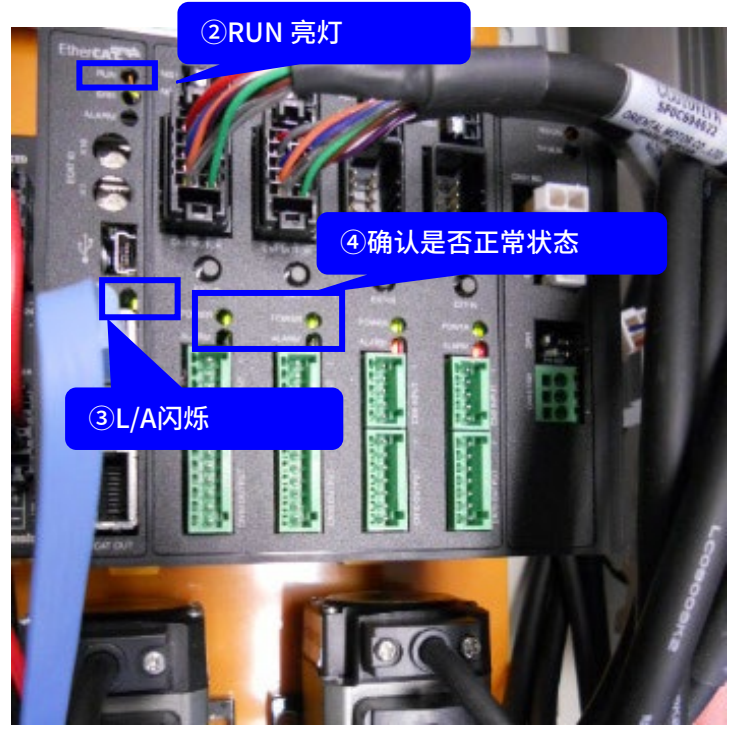

④POWER LED:亮灯(正常) ALARM LED:消灯(正常)

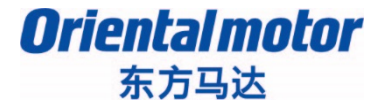

AZ多轴

\_Beckhoff\_EtherCAT\_\_PPHM\_B

## 1. BECKHOFF TwinCAT 3 的通信设定

## 2. Profil位置模式(PP)/原点返回模式 (HM)的运行方法

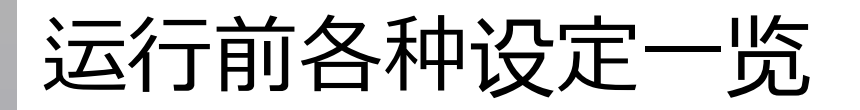

Oriental motor 东方马达

AZ多轴

\_Beckhoff\_EtherCAT\_\_PPHM\_B

Target

## 进行PP/HM运行前的各种设定。

制作程序前,执行程序内使用的变量等以下所示各种设定。

- ① 接收PDO映射的对象(object)登录
- ② PLC的新项目登录
- ③ 通信周期Cycle ticks的设定
- ④ 全局变量的定义
- ⑤ PLC输出变量与驱动器输入的链接设定

Oriental motor 东方马达

AZ多轴

\_Beckhoff\_EtherCAT\_\_PPHM\_B

## 按照步骤,进行网络构成设定。 使用PP/HM模式,不需要进行MOTION的轴登录。

| 🃅 <mark>Solution Explorer - 루 ×</mark> PP and HM × GVLs MAIN References 🗅                                                                                                    |       |
|----------------------------------------------------------------------------------------------------|-------|
| Solution Explorer PP and HM (1 project)<br>P and HM (1 project)<br>P | Id: 1 |

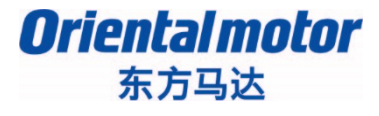

AZ多轴

\_Beckhoff\_EtherCAT\_\_PPHM\_B

PP、HM使用以下对象(object)。

通过PDO映射设定的编辑进行输出对象(object)的追加・删除。

| 对象                 | Axis1  | Axis2  | Axis3  | Axis4  |
|--------------------|--------|--------|--------|--------|
| Controlword        | 0x6040 | 0x6840 | 0x7040 | 0x7840 |
| Target position    | 0x607A | 0x687A | 0x707A | 0x787A |
| Modes of operation | 0x6060 | 0x6860 | 0x7060 | 0x7860 |
| Profile 速度         | 0x6081 | 0x6881 | 0x7081 | 0x7881 |
|                    |        |        |        |        |

注意:请根据您使用的驱动器的轴数,进行相应的PDO映射对象设定。

各轴的对象(object)选择如下。Profile area的Object,每一轴偏置800h。 本资料如果没有特别标注,则表示Axis1轴的情况。

| 轴      | Profile area 的 Object        | Manufacturer specific area 的 Object |
|--------|------------------------------|-------------------------------------|
| 驱动器轴 1 | 6000h $\sim$ 67FFh           | 4000h~4FFFh的Sub-index 1             |
| 驱动器轴 2 | $_{6800h}$ $\sim$ $_{6FFFh}$ | 4000h~4FFFh 的 Sub-index 2           |
| 驱动器轴 3 | 7000h ~ 77FFh                | 4000h~4FFFh的Sub-index3              |
| 驱动器轴 4 | 7800h $\sim$ 7FFFh           | 4000h~4FFFh 的 Sub-index 4           |

## 运行前的各种设定 ①接收PDO映射的对象(object)登录

Oriental motor 东方马达

AZ多轴

Beckhoff\_EtherCAT\_\_PPHM\_B

## PDO可从"Process Data"设定。在此说明如何将Profile速度(0x6081)登录到PDO 映射(0x1600)中。

| 🗙 PP-Mode - Microsoft Visual Studio (Administrator)  |                                                              |                       |
|------------------------------------------------------|--------------------------------------------------------------|-----------------------|
| File Edit View Project Build Debug TwinCAT PLC Tool: | 3 Scope Window Help                                          |                       |
| 🛐 = 🛅 = 💕 🚽 🗿   🔏 🛍 🛍   🕫 - 🔍 - 🚚 - 🖳   🕨 R          | elease 🕞 TwinCAT RT (x86) 🚽 🎯 🚽 🚽 🖓 🌮 🕺 💥 🔁 🖬 🚽              |                       |
| 💀 🖪 🖪 🌌 🔨 🚱 🍻 🐂 CX-136E80 🔹 🖃                        |                                                              |                       |
|                                                      |                                                              |                       |
| To Solution Explorer - 4 ×                           | PP-Mode × Error List                                         | • • • • ×             |
| g 🖻                                                  | General EtherCAT DC Process Data Startup CoE - Online Online | Drive 3 -             |
| 🚆 📑 CNC-Task GEO 🔺                                   |                                                              | <b>⊜</b> ∎ <b>¢</b> ↓ |
| 🛎 📑 Image                                            | Sync Manager:                                                | A Misc                |
| Axes                                                 | SM Size Ty 🕗 京古 Index Size Name Flags SM 🔺                   | ( Driv                |
| Axis_1                                               | 0 128 MbxO 0x1A33 0.0 Axis4 Transmit PDO Mapping 4 3选择       | [ SMI                 |
| Axis_2                                               | 2 30 Outpu 0x1600 7.0 Axis1 Receive PDO Mapping 1 2          | 15                    |
| Axis_3                                               | 3 30 Inputs 0x1601 11.0 Axis1 Receive PDO Mapping 2          | ETII                  |
| AXIS_4                                               | 0x1602 7.0 Axis1 Receive PDO Mapping 3                       | ⊿ Persi               |
|                                                      | 0x1603 0.0 Axis1 Receive PDO Mapping 4                       | 5 Eals                |
|                                                      | 0x1611 11.0 Axis2 Receive PDO Mapping 2                      |                       |
|                                                      | 0x1612 7.0 Axis2 Receive PDO Mapping 3                       |                       |
| A <sup>1</sup> Devices                               |                                                              |                       |
| ▲ The Device 1 (EtherCAT)                            | PDO Assignment (UX IC 12): PDO Content (UX ICUU):            |                       |
| <b>≜</b> ∎ Image                                     | V UX 1600 Index Size Offs Name Type                          |                       |
| 📮 Image-Info                                         |                                                              |                       |
| SyncUnits                                            | 0x1603 0x6060:00 1.0 6.0 Modes of operation SINT             |                       |
| Inputs                                               | ▼ 0x1610 7.0                                                 |                       |
| Outputs                                              | □ <sup>0x1611</sup> PDO的默认内容 Insert                          |                       |
| 🕨 🖣 InfoData 🛛 (1)点击                                 | Ux 1612 T                                                    |                       |
| Term 1 (EK1200)                                      | 分配对象(object) Predefined PDO Assignment: (none)               |                       |
| Drive 3 (AZD4A-KED)                                  | Load PDO info from device                                    |                       |
| Axis1 Transmit PDO Mapping 1                         | PDO Configuration Sync Unit Assignment                       |                       |
| Axis2 Transmit PDO Mapping 1                         | Move Down                                                    |                       |
| Axisa Transmit PDO Mapping 1                         |                                                              |                       |
|                                                      | Output ×                                                     | - MISC                |
| Axis1 Receive PDO Mapping 1                          |                                                              |                       |
| Axis2 Receive PDO Mapping 1                          | Snow output from: Build                                      | 🔫 . 4 <b>3</b> .      |
|                                                      |                                                              |                       |

## 运行前的各种设定 ①接收PDO映射的对象(object)登录

Oriental motor 东方马达

AZ多轴

\_Beckhoff\_EtherCAT\_\_PPHM\_B

### PDO追加Profile 速度(6081h)。

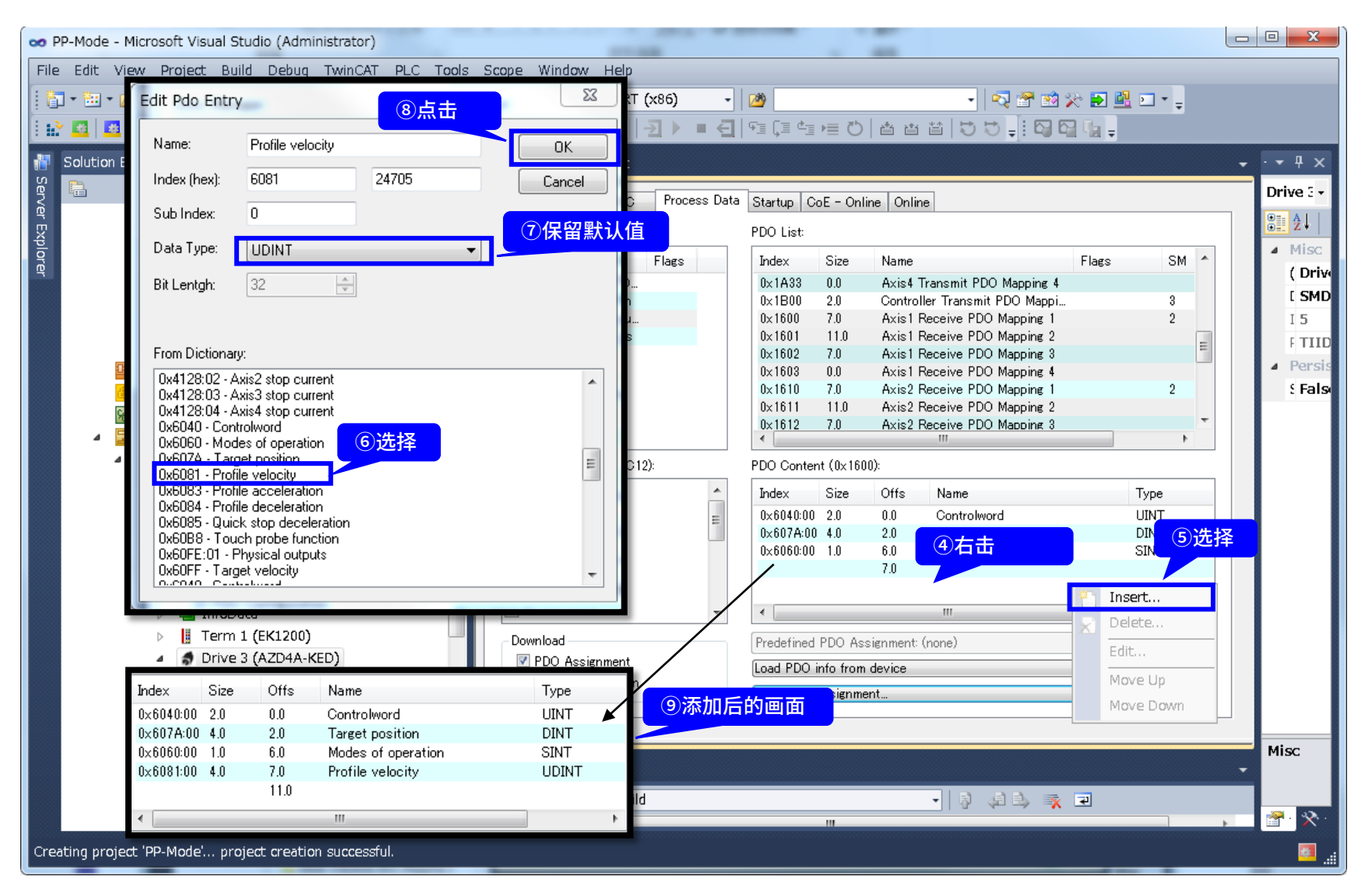

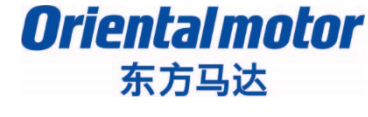

AZ多轴

\_Beckhoff\_EtherCAT\_\_PPHM\_B

### 作为PDO映射的设定例,介绍如何将 Profile 速度(0x6081)登录到Axis1的 "接受PDF映射(0x1600)"中。

| CoE通信区域的<br>object   | Axis1  | Axis2  | Axis3  | Axis4  |
|----------------------|--------|--------|--------|--------|
| PDO映射                | 0x1600 | 0x1610 | 0x1620 | 0x1630 |
|                      |        |        |        |        |
| Profile区域的<br>object | Axis1  | Axis2  | Axis3  | Axis4  |
| Controlword          | 0x6040 | 0x6840 | 0x7040 | 0x7840 |
| Target position      | 0x607A | 0x687A | 0x707A | 0x787A |
| Modes of operation   | 0x6060 | 0x6860 | 0x7060 | 0x7860 |
| Profile 速度           | 0x6081 | 0x6881 | 0x7081 | 0x7881 |

请用同样的步骤,将需要的对象(object)登录到各个轴的PDO映射中。

## 运行前的各种设定 ②PLC的新项目登录

### Oriental motor 东方马达

AZ多轴

\_Beckhoff\_EtherCAT\_\_PPHM\_B

## 追加PLC项目。并在此PLC项目种登录程序文件和程序中使用的变量。

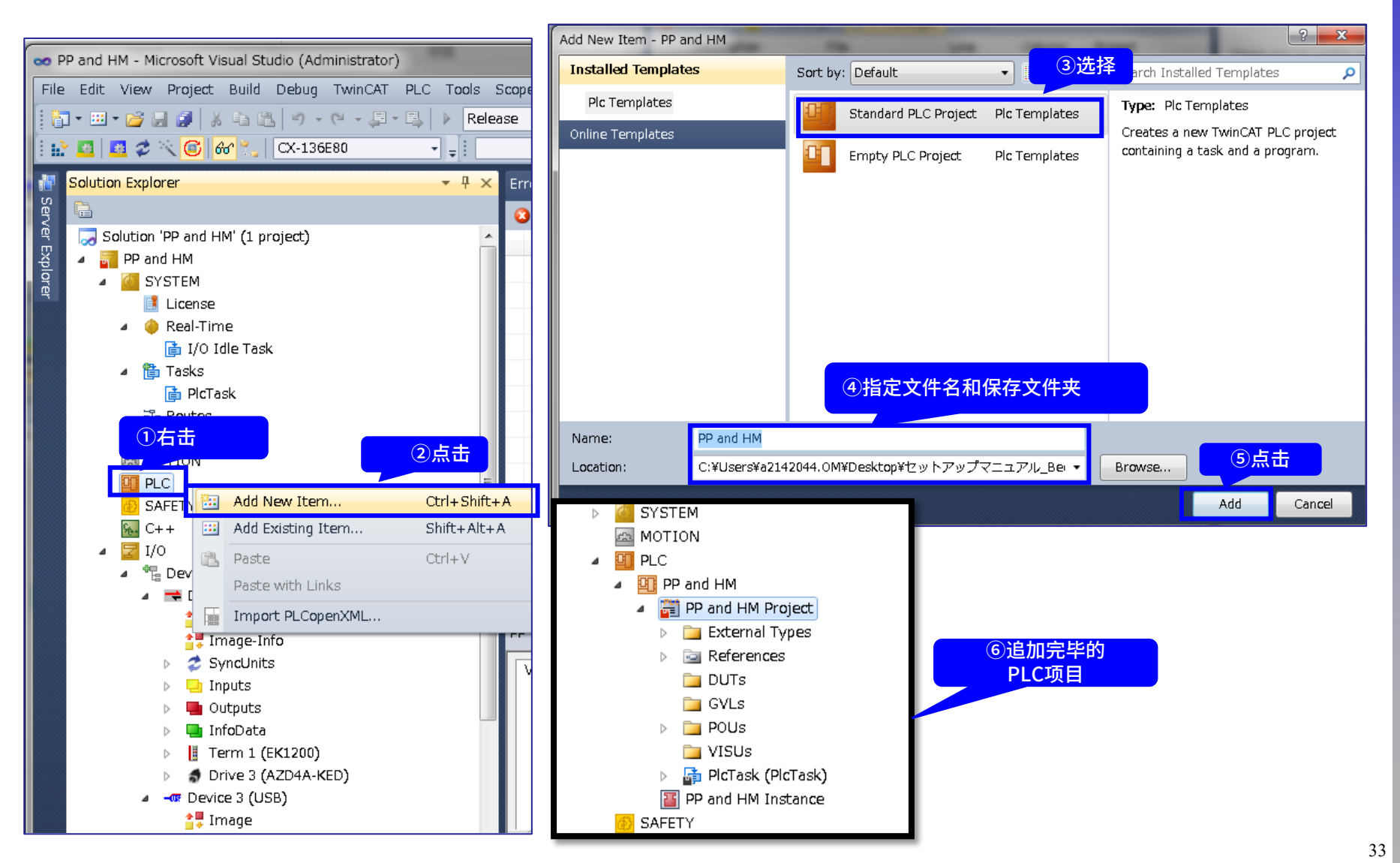

## 运行前的各种设定 ③通信周期Cycle ticks的设定

Oriental motor 东方马达

AZ多轴

\_Beckhoff\_EtherCAT\_\_PPHM\_B

### EtherCAT通信周期(DC模式)为0.5~8.0[ms]。 为此,PP/HM要求Cycle ticks的设定小于8.0[ms]。 在此Cycle ticks设定为1.0[ms]。

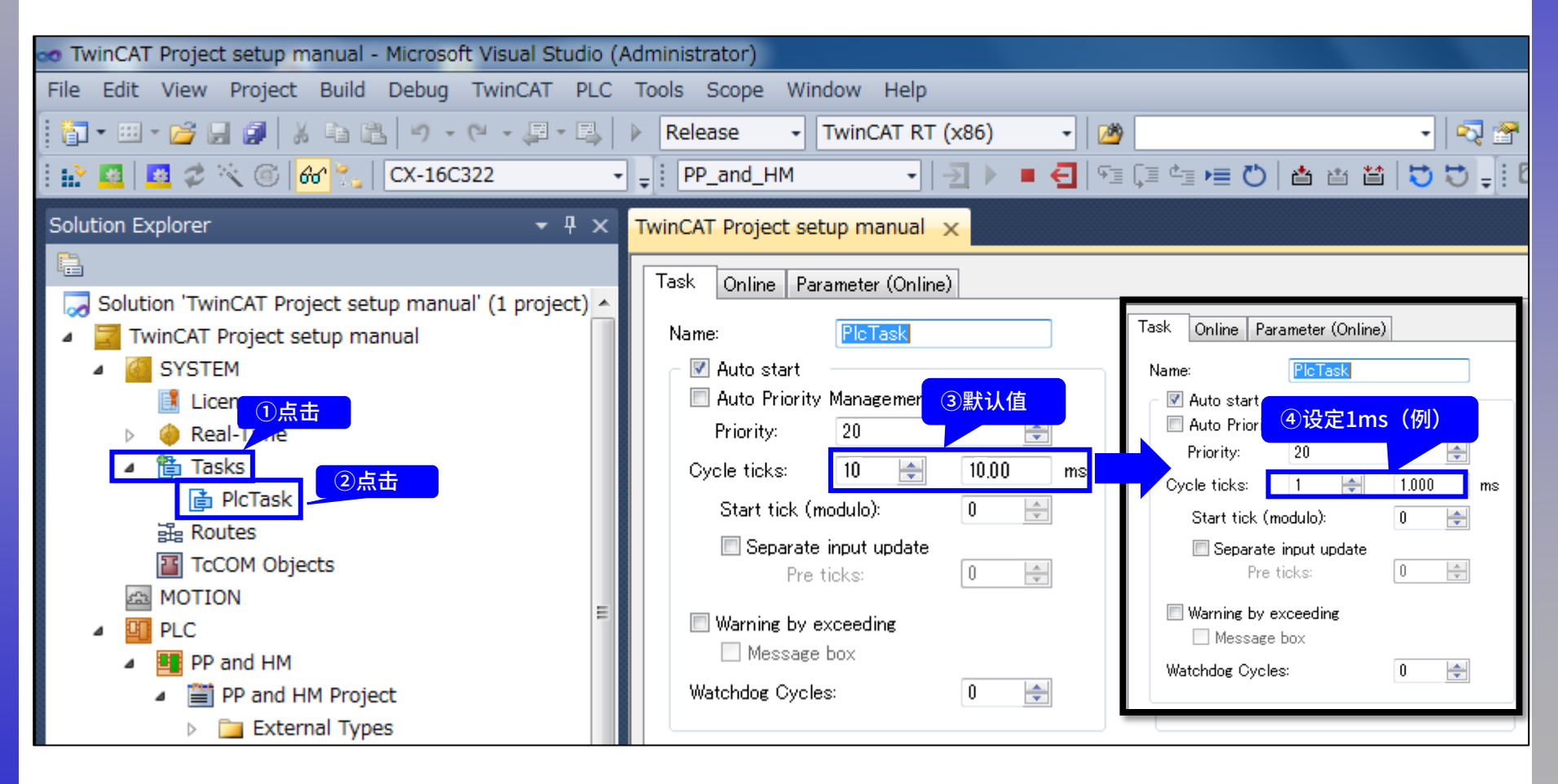

## 运行前的各种设定 ④全局变量的定义

### Oriental motor 东方马达

AZ多轴

\_Beckhoff\_EtherCAT\_\_PPHM\_B

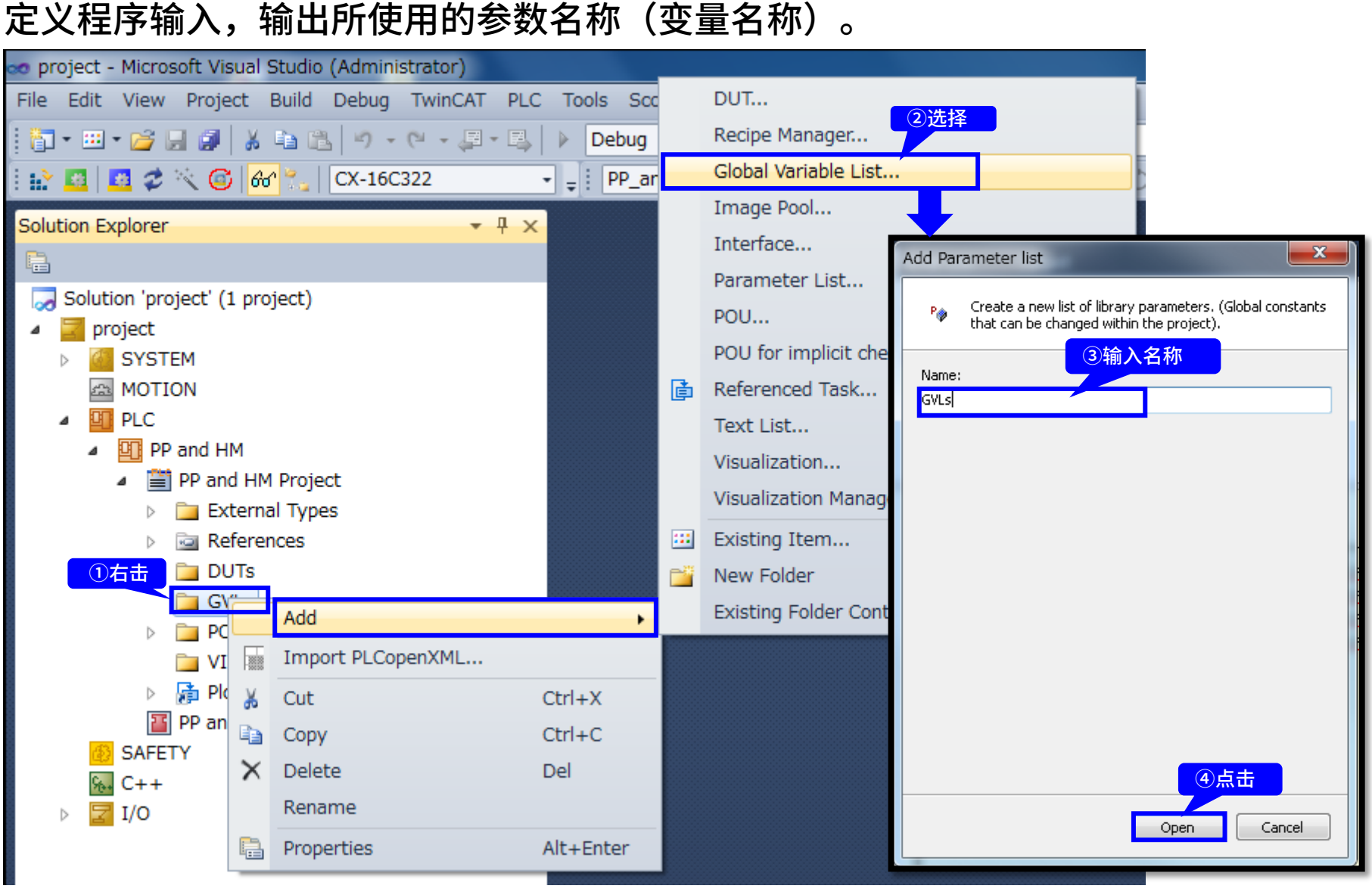

## 运行前的各种设定 ④全局变量的定义

### **Oriental motor** 东方马达

AZ多轴

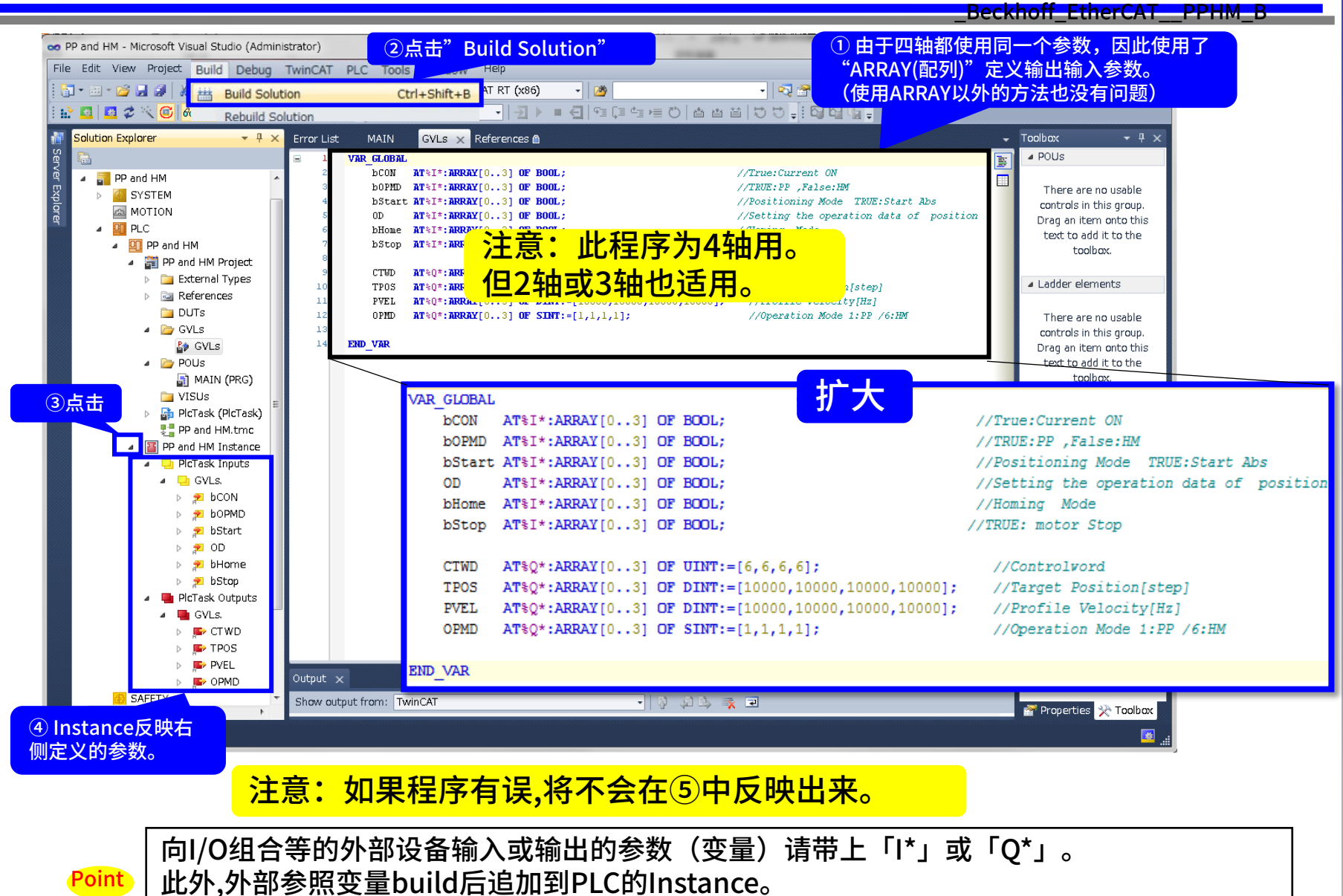

AT%I\*: Input用的变量 / AT%Q\*: Output用的变量

## 运行前的各种设定 ⑤PLC输出变量与驱动器输入的链接设定

### Oriental motor 东方马达

AZ多轴

\_Beckhoff\_EtherCAT\_\_PPHM\_B

## 链接设定定义了的输出参数(变量)与controlword。 现在可将PLC输出变量与EtherCAT的对象(object)相关联起来。

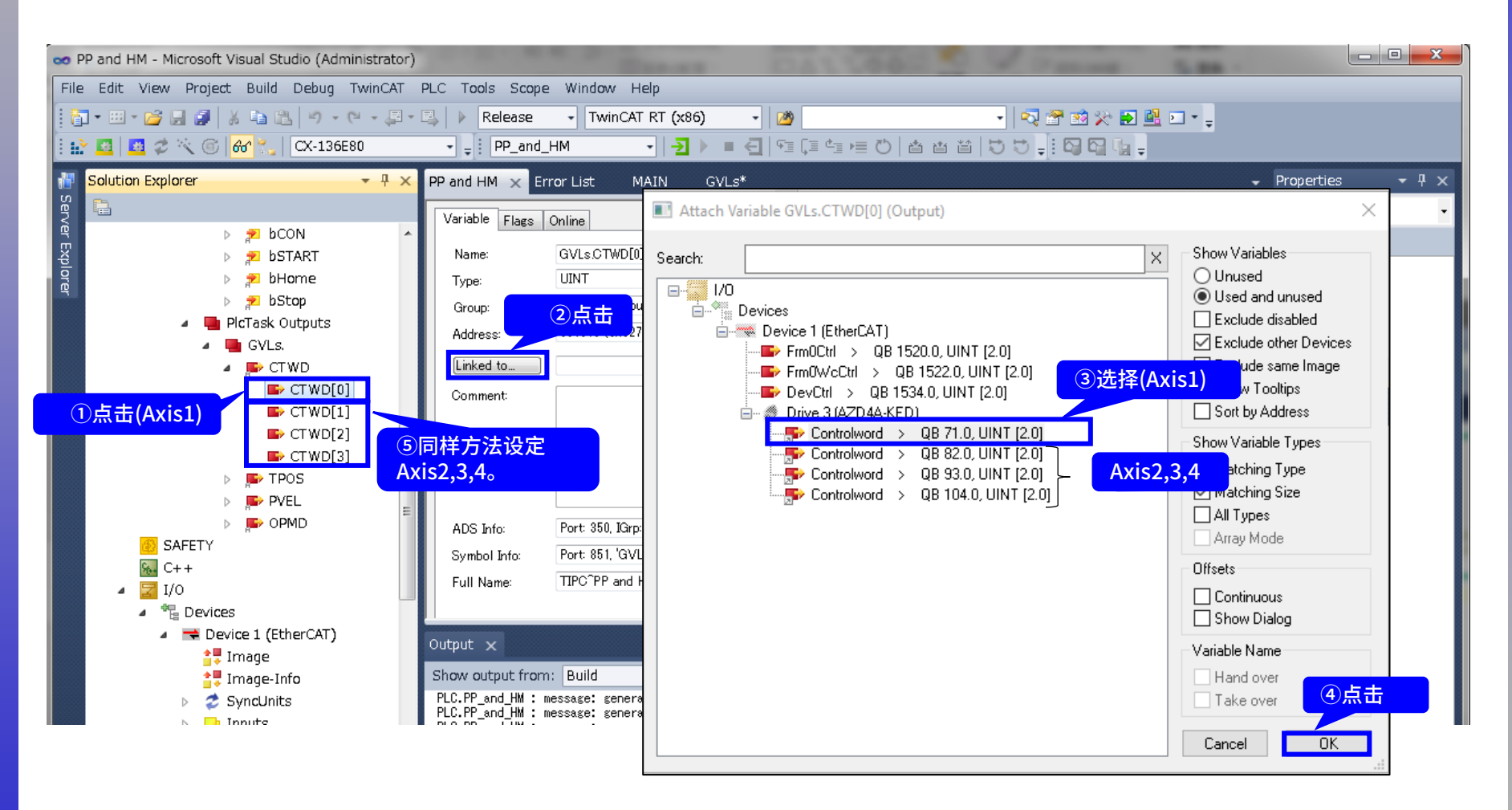

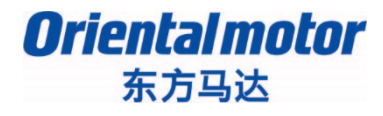

AZ多轴

\_Beckhoff\_EtherCAT\_\_PPHM\_B

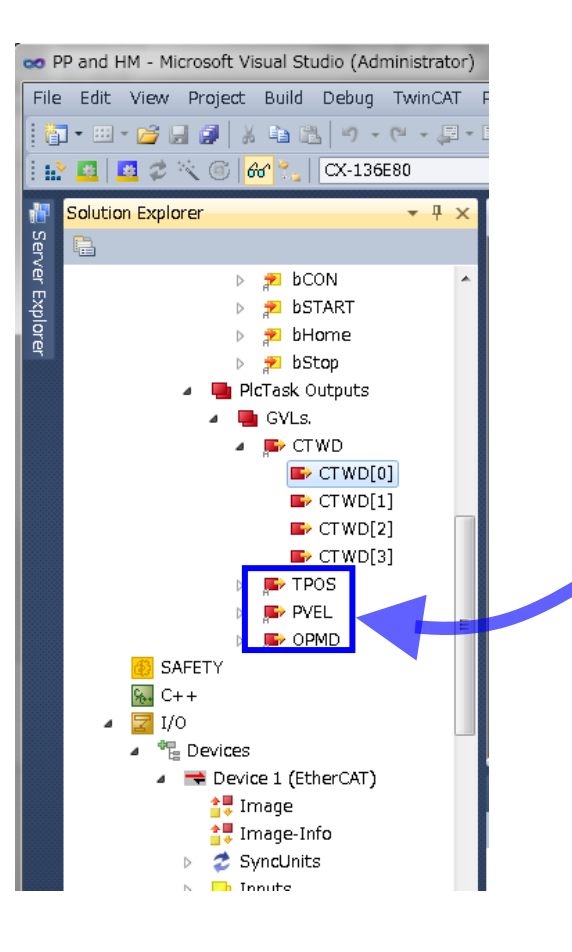

按同样的步骤,请将下表中的PLC变量链接设定到 PDO映射所登录的对象(object)。

|   | PLC变量 | Link到的PDO映射        |
|---|-------|--------------------|
|   | CTWD  | Controlword        |
| { | TPOS  | Target Position    |
|   | PVEL  | Profile Velocity   |
| l | OPMD  | Modes of Operation |

## PP/HM 样本程序

东方马达

**Oriental motor** 

AZ多轴

\_Beckhoff\_EtherCAT\_\_PPHM\_B

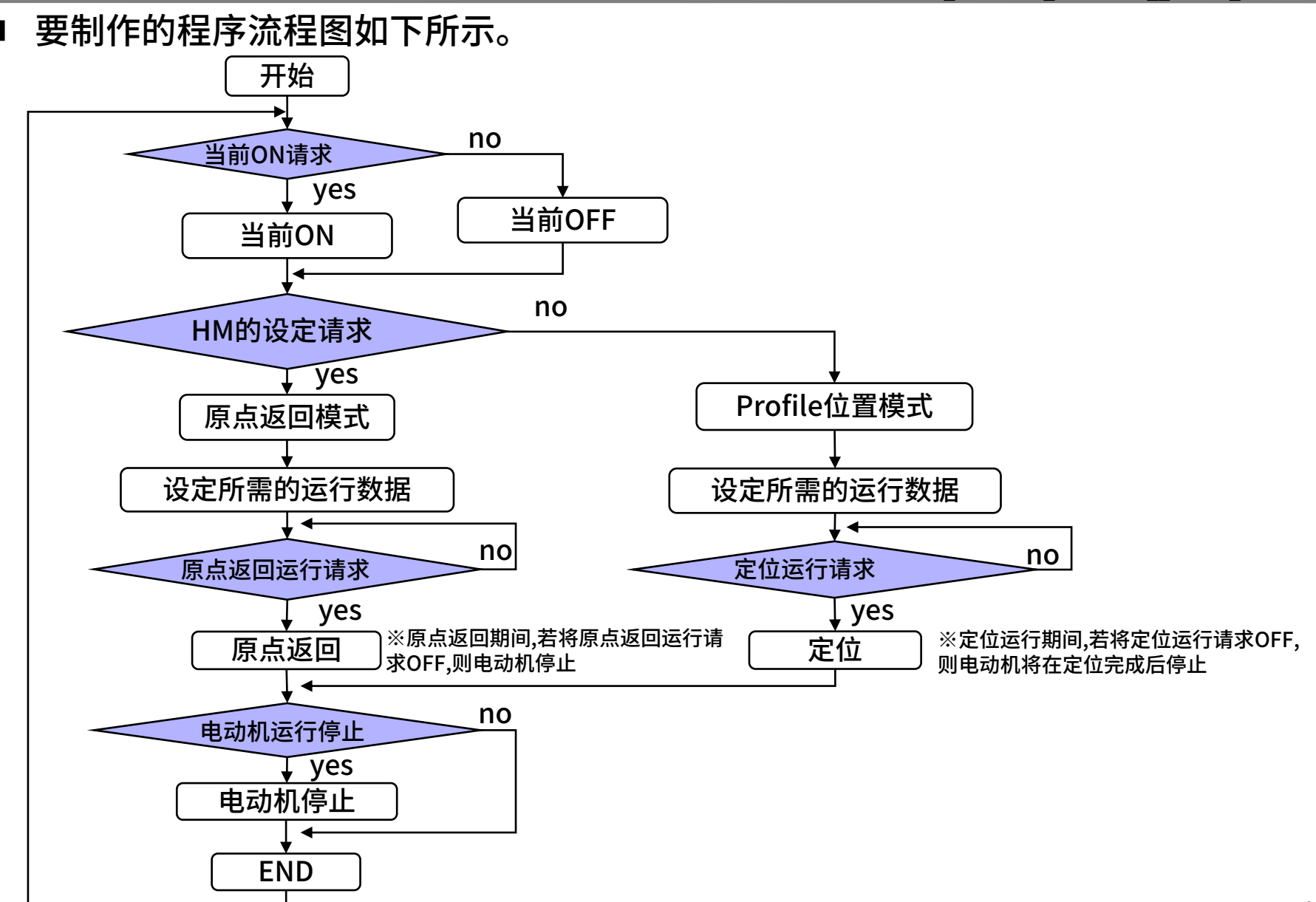

Oriental motor 东方马达

AZ多轴

\_Beckhoff\_EtherCAT\_\_PPHM\_B

### ST编辑的样本程序如下所示。

| TwinCAT Project1 - Microsoft Visual Studio |            |                           |                                      |                 |                    |
|--------------------------------------------|------------|---------------------------|--------------------------------------|-----------------|--------------------|
| File Edit View Project Build Debug 1       | TwinCAT    | PLC Tools Window Help     |                                      |                 |                    |
| 🛅 • 🕮 • 📂 🛃 🥵 👗 🖦 🖄 • • 0                  | - 9 - 1    | 🖳 🕨 Release 🕞 TwinCA      | T RT (x86) 🔹                         | 29              | - R                |
| 🛶 🖪 🗖 🖉 🖄 🌀 🗛 🤗 🛛 CX-13658                 | 10         | • test                    | - I- I - E - E - I -                 |                 |                    |
|                                            |            |                           |                                      |                 |                    |
| Solution Explorer 🔹 👎 🗙                    | GVL        | MAIN ×                    |                                      |                 |                    |
| E.                                         | 1          | PROGRAM MAIN              |                                      |                 |                    |
| Solution 'TwinCAT Project1' (1 project)    | 2          | VAR                       |                                      |                 |                    |
| TwinCAT Project1                           | 3          | END_VAR                   |                                      |                 |                    |
| SYSTEM                                     | <b>□</b> 1 | IF 1=bCON[0] THEN         | ●<br>中<br>⇒<br>れ<br>団<br>城<br>へ<br>N |                 | ※ 夕 件 凵 士          |
| MOTION                                     | 2          | CTWD[0]:= 15;             |                                      | N/UFF :<br>h珑ON | ※余什刀又<br>古・TDIIC   |
| PLC                                        | 3          | CTND (01) - 6             |                                      | 加磁ON<br>計述OFF   |                    |
| test                                       | 5          | END IF                    | FALSE . #                            |                 | 限. FALSE           |
| 🔺 🛗 test Project                           | 6          |                           |                                      |                 |                    |
| External Types                             | ⊟ 7        | IF bOPMD[0] THEN          | ❷PP/HM模式设                            | 设定              |                    |
| References                                 | 8          | OPMD[0]:= 6;              | "TRUE" : HI                          | M模式             |                    |
| DUTs ①加士图6                                 | 子伯姆        | ELSE                      | "FALSE" :                            | PP模式            |                    |
| ▲ 🗁 GVLs MAIN程序                            |            | SND TF                    |                                      |                 |                    |
| 💕 GVL                                      | D<br>12    |                           |                                      |                 |                    |
| POUs                                       | ⊟ 13       | IF OD[0] THEN             | ❸运行数据设定                              | 2               |                    |
| MAIN (PRG)                                 | 14         | TPOS[0]:=1000000;         | "TRUE" :                             | _<br>数据反映       |                    |
| Dis VISUs                                  | 15         | PVEL[0]:=10000;           | "FALSE" :                            | 无反映             |                    |
| 🔺 📑 PlcTask (PlcTask)                      | 16         | END_IF                    |                                      |                 | -                  |
| 😫 MAIN                                     | □ 18       | IF 1=bStart[0] AND (1=OPM | DIOI) THEN                           |                 | 了。                 |
| 📲 test.tmc                                 | 19         | CTWD[0]:= CTWD[0] OR      | 16#0010;                             | IRUE :          | <b>正</b> 11/2017开始 |
| Itest Instance                             | 20         | END_IF                    |                                      | FALSE :         | <b>无</b> 动作        |
| SAFETY                                     | 21         |                           |                                      | 6.原点返回运行        | 7                  |
| ‱ C++                                      | ■ 22       | IF 1=bHome[0] AND (6=OPMD | [0]) THEN                            | "TRUF"          | ,<br>原点返回运行开始      |
| ▷ 🛃 I/O                                    | 23         | CTWD[0]:= CTWD[0] OR      | 16#0010;                             | "FALSE"         | 无动作                |
|                                            | 25         |                           |                                      |                 | 20-7J              |
|                                            |            | IF 1=bStop[0] THEN        |                                      | ❺电动机停止          |                    |
|                                            | 27         | CTWD[0]:= CTWD[0] OR      | 16#0100;                             | "TRUE" :        | 电动机停止              |
|                                            | 28         | END_IF                    |                                      | "FALSE" :       | 无反映                |
|                                            |            |                           |                                      |                 |                    |

Oriental motor 东方马达

AZ多轴

\_Beckhoff\_EtherCAT\_\_PPHM\_B

### 执行build,如果程序没有问题,请将其下载到EPC。

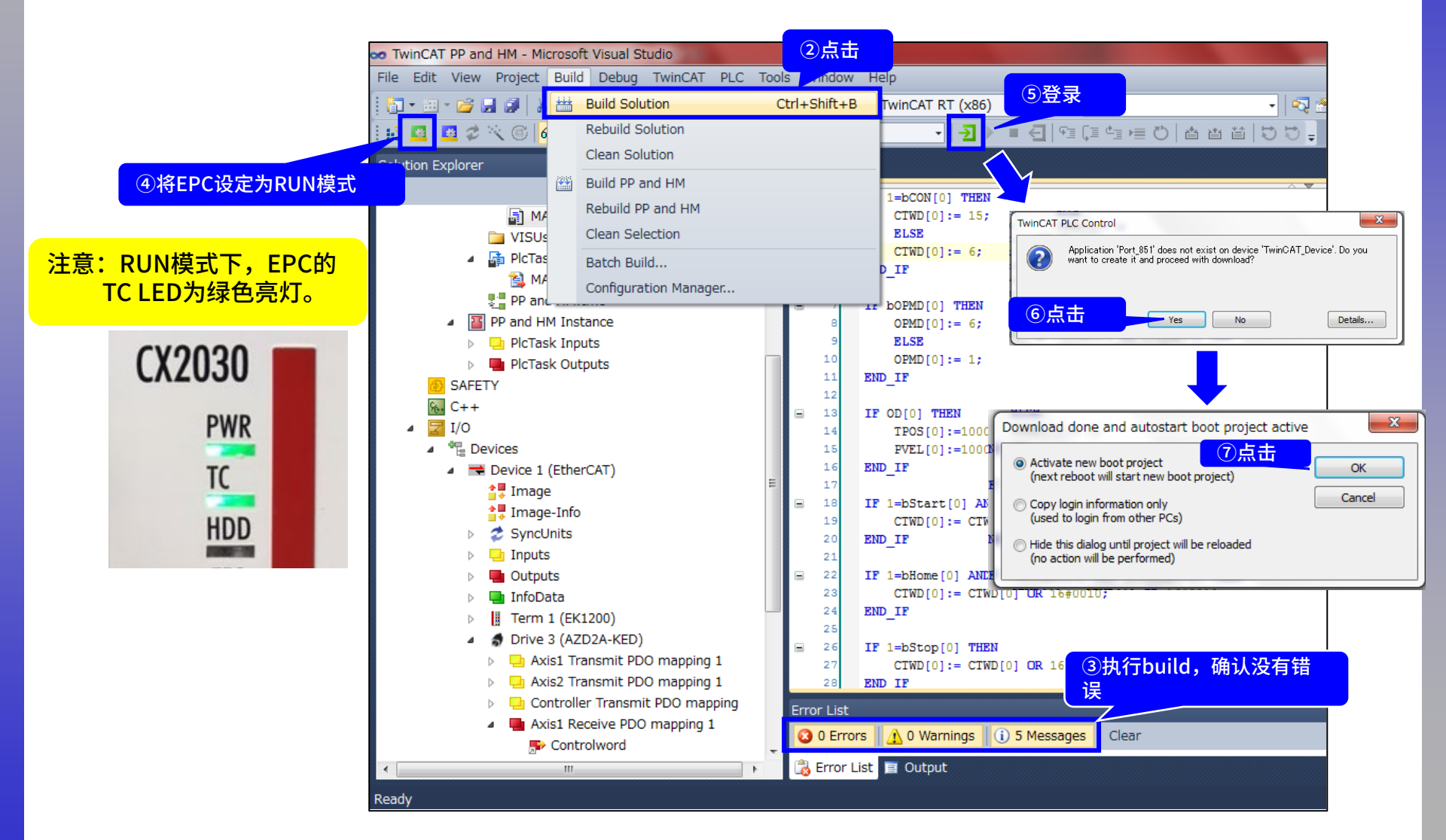

**Oriental motor** 

AZ多轴

\_Beckhoff\_EtherCAT\_\_PPHM\_B

#### 登录后切换到以下画面。在线时还可确认全局变量的值。 ③点击(写入参数) TwinCAT PP and HM - Microsoft Visual Studio ①点击开始 Write Values to all online applications File Edit View Project Build Debug TwinCAT PLC Tools Wind 🋅 🕶 🖅 🚅 🚽 🐉 👗 🛍 🖺 🥙 🗉 🖓 📲 🖳 🕨 Release TwinCAT RT (x86) - 🖄 - 🛛 🖓 🔮 2点击 🚺 🕨 🗐 🗐 🧯 🖷 🖸 🖆 🛗 🖯 🕽 🚽 🔛 🖪 🖉 🛷 🔨 🎯 🔐 🐂 🔀 CX-136E80 + \_ PP\_and\_HM **FALSE→TRUE** Solution Explorer • 4 × MAIN [Online] × IF 1=bCON[0] FALSE THEN TwinCAT\_Device.PP\_and\_HM.MAIN 2 CTWD[0] 6 := 15; Image 1=bCON[0] FALSE THEN 📲 Image-Info ELSE CTWD[0] 6 := 15; SyncUnits ELSE CTWD[0] 6 := 6; CTWD[0] 6 := 6; Inputs END IF Outputs InfoData IF bOPMD[0] FALSE THEN Term 1 (EK1200) OPMD[0] 1 := 6: Drive 3 (AZD2A-KED) . ELSE Axis1 Transmit PDO mapping 1 OPMD[0] 1 := 1; IF 1=bCON[0] FALSE <TRUE> THEN END IF Axis2 Transmit PDO mapping 1 CTWD[0] 6 := 15; 12 Controller Transmit PDO mapping IF OD[0] FALSE THEN ELSE Axis1 Receive PDO mapping 1 14 TPOS[0] 10000 :=1000000; CTWD[0] 6 := 6; Controlword 15 PVEL[0] 10000 :=10000; END TF Profile velocity 16 END IF 17 Target position IF 1=bStart[0] FALSE AND (1=OPMD[0] 1 ) THEN Modes of operation CTWD[0] 6 := CTWD[0] 6 OR 16#0010; 19 Axis2 Receive PDO mapping 1 ④CTWD的值可从6变更为15了。 20 END IF Controlword 21 用以上的方法,改变条件,确认电动机是否按 Target position 22 IF 1=bHome[0] FALSE AND (6=OPMD[0] 1 ) THEN 设定的程序运行。 Modes of operation 23 CTWD[0] 6 := CTWD[0] 6 OR 16#0010; 24 END IF Profile velocity 25 Controller Receive PDO mapping 26 IF 1=bStop[0] FALSE THEN WcState IF 1=bCON[0] TRUE THEN InfoData $\triangleright$ Error List CTWD[0] 15 := 15; Mappings ELSE 🖸 0 Errors 🔢 🥂 0 Warnings (i) 0 Messages Clear 📸 PP and HM Instance - Device 1 (EtherCAT) 1 CTWD[0] 15 := 6; 📸 Error List 📃 Output 111 END IF Ready

下一页对程序做详细说明

## 电动机励磁ON/OFF 使用controlword执行状态迁移

### Oriental motor 东方马达

AZ多轴

\_Beckhoff\_EtherCAT\_\_PPHM\_B

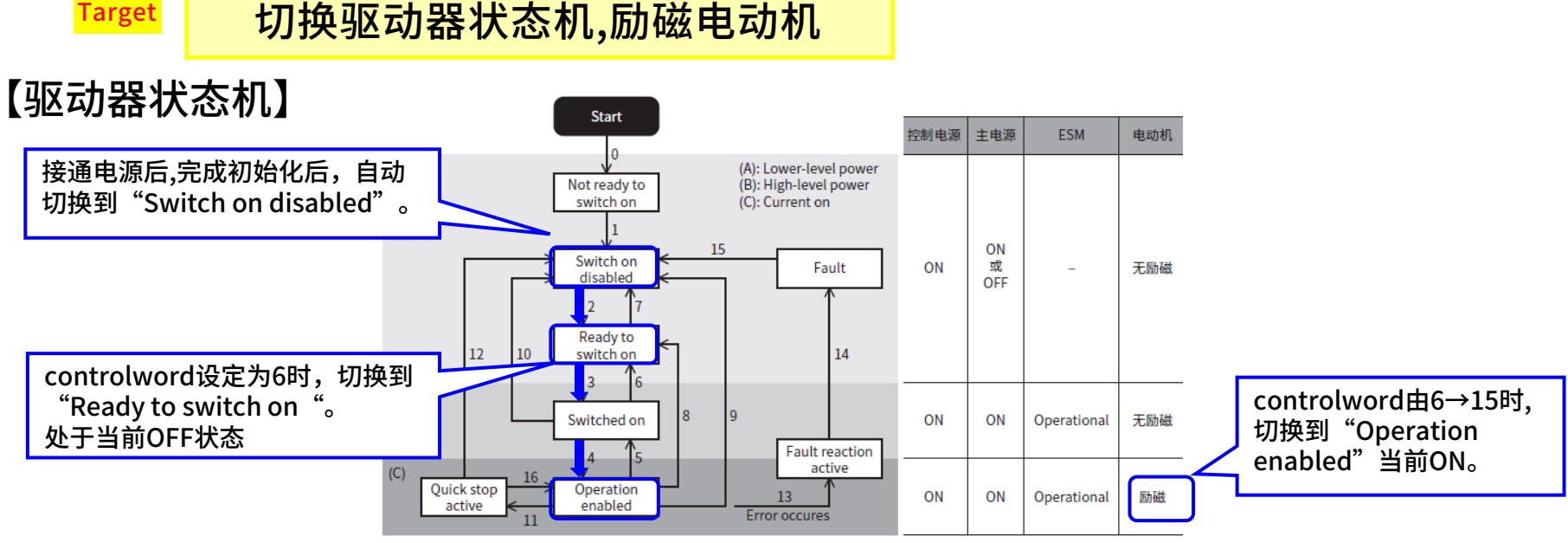

Profile 位置模式的 controlword

| Bit15       | Bit14   | Bit13                     | Bit12                      | Bit11     | Bit10                          | Bit9    | Bit8      |
|-------------|---------|---------------------------|----------------------------|-----------|--------------------------------|---------|-----------|
|             | Manu    | ifacturer specific        |                            |           | oms                            |         |           |
| -           | – Wrap  |                           | Base<br>position of<br>Rel | -         | _ Reserved Change on set point |         | Halt      |
| Bit7        | Bit6    | Bit5                      | Bit4                       | Bit3      | Bit2                           | Bit1    | Bit0      |
|             | Operati | ion mode specifi          | ic (oms)                   | Enable    |                                | Enable  |           |
| Fault reset | Abs/Rel | Change set<br>immediately | New set<br>point           | operation | Quick stop                     | voltage | Switch on |

#### • 利用 Controlword 的状态转换指令

| 状态控制指令                       | Bit7              | Bit3 | Bit2 | Bit1 | Bit0 | 图中的转换编号   |  |
|------------------------------|-------------------|------|------|------|------|-----------|--|
| Shutdown                     | -                 | -    | 1    | 1    | 0    | 2、6、8     |  |
| Switch on                    | -                 | 0    | 1    | 1    | 1    | 3*        |  |
| Switch on + enable operation | -                 | 1    | 1    | 1    | 1    | 3+4*      |  |
| Disable voltage              | -                 | -    | -    | 0    | -    | 7、9、10、12 |  |
| Quick stop                   | -                 | -    | 0    | 1    | -    | 7、10、11   |  |
| Disable operation            | -                 | 0    | 1    | 1    | 1    | 5         |  |
| Enable operation             | -                 | 1    | 1    | 1    | 1    | 4、16      |  |
| Fault reset                  | $0 \rightarrow 1$ | -    | -    | -    | -    | 15        |  |

#### ■ 原点返回模式的 controlword

| Bit15       | Bit14 | Bit13        | Bit12                     | Bit11     | Bit10      | Bit9    | Bit8      |  |
|-------------|-------|--------------|---------------------------|-----------|------------|---------|-----------|--|
|             | Man   | Deserved     | oms                       | Ualt      |            |         |           |  |
| -           |       |              | -                         | -         | Reserved   | -       | Hall      |  |
| Bit7        | Bit6  | Bit5         | Bit4                      | Bit3      | Bit2       | Bit1    | Bit0      |  |
|             | Opera | tion mode sp | ecific (oms)              | Enable    |            | Enable  |           |  |
| Fault reset | -     | -            | Homing<br>operation start | operation | Quick stop | voltage | Switch on |  |

」切换编号2: controlword 0→6

切换编号3+4: controlword 6→15

**Oriental motor** 东方马达

AZ多轴

\_Beckhoff\_EtherCAT\_\_PPHM\_B

通过将状态切换指令写入controlword(6040 h ),可切换驱动器状态机。 切换到"Operation Enabled"时,电动机自动当前ON(励磁)。

■程序示例 (Axis1)

流程图

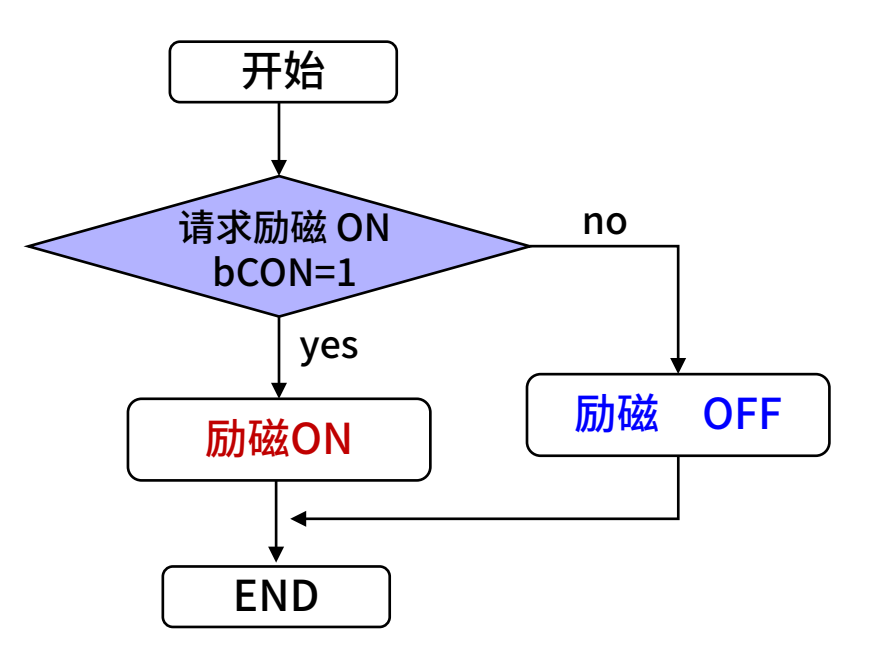

• ST(Structured Text)

```
IF 1=bCON[0] THEN

CTWD[0]:= 15;

ELSE

CTWD[0]:=6;

END_IF
```

注意:[]内数字表示轴数 [0]Axis1 [1]Axis2 [2]Axis3 [3]Axis4

Goal

用手旋转电动机输出轴,确认是否励磁成功。

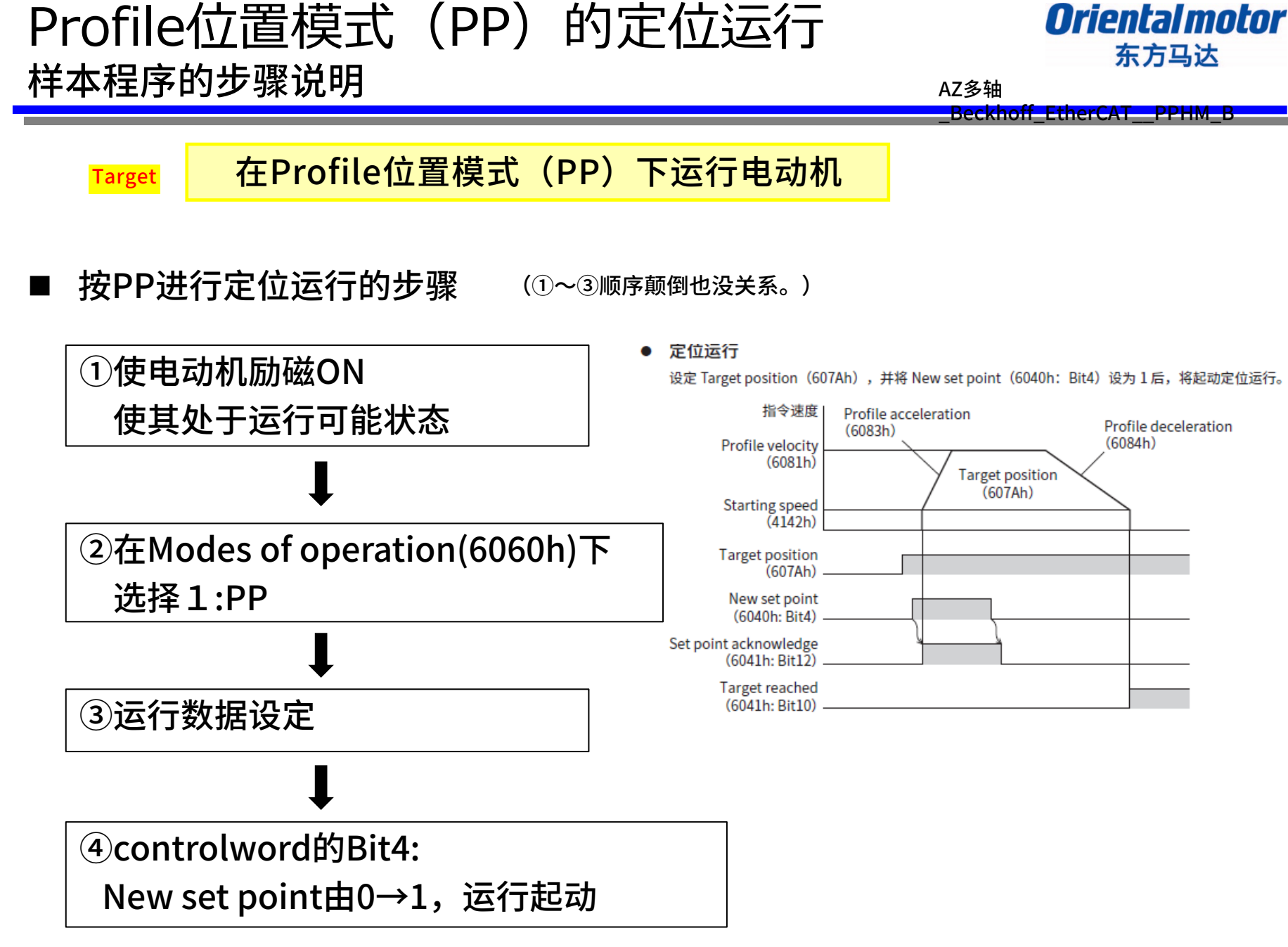

## PP模式的定位运行 <sup>样本程序的说明(Operation mode)</sup>

### **Oriental motor** 东方马达

AZ多轴

\_Beckhoff\_EtherCAT\_\_PPHM\_B

## ②Modes of operation(6060h)的设定一览

#### Operation mode 的转换

Operation mode 可通过 Modes of operation (6060h) 切换。

| Operation mode 的设定值 | Operation mode     |
|---------------------|--------------------|
| 0(初始值)              | 运行功能无效             |
| 1                   | Profile 位置模式(PP)   |
| 3                   | Profile 速度模式(PV)   |
| 6                   | 原点返回模式(HM)         |
| 8                   | Cyclic 同步位置模式(CSP) |
| 9                   | Cyclic 同步速度模式(CSV) |

Operation mode,请在电动机停止时转换。在运行过程中转换时,新的 operation mode 将在停止运行后变为有效。 可通过 Modes of operation display(6061h)确认处于有效状态的 operation mode。

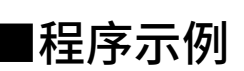

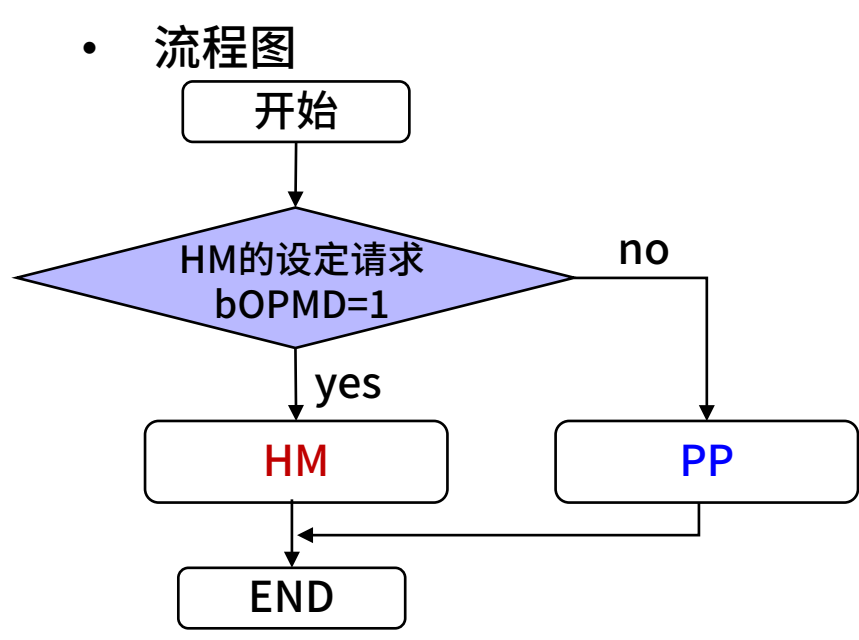

ST(Structured Text)

IF bOPMD[0] THEN OPMD[0]:=6; ELSE OPMD[0]:=1; END\_IF

### **Oriental motor** 东方马达

AZ多轴

\_Beckhoff\_EtherCAT\_\_PPHM\_B

## ③运行数据设定

### PP的运行数据使用下表所示的各个Index。

| Index   | Sub | 名称                                             | 型     | Access | PDO   | 保存 | 范围                                                         | 反映 |
|---------|-----|------------------------------------------------|-------|--------|-------|----|------------------------------------------------------------|----|
| 607Ah   | 00h | Target position [step]                         | INT32 | RW     | RxPDO | -  | -2,147,483,648 ~<br>2,147,483,647(初始值: 0)                  | А  |
| 607Dh   | 01h | Min. position limit [step]                     | INT32 | RW     | No    | 0  | -2,147,483,648 ~<br>2,147,483,647<br>(初始值: -2,147,483,648) | А  |
| 007.011 | 02h | Max. position limit [step]                     | INT32 | RW     | No    | 0  | -2,147,483,648 ~<br>2,147,483,647<br>(初始值: 2,147,483,647)  | A  |
| 6081h   | 00h | Profile velocity [Hz]                          | U32   | RW     | RxPDO | 0  | 0~4,000,000<br>(初始值: 10,000)                               | в  |
| 6083h   | 00h | [step/s <sup>2</sup> ]                         | U32   | RW     | RxPDO | 0  | (初始值: 300,000)                                             | В  |
| 6084h   | 00h | Profile deceleration<br>[step/s <sup>2</sup> ] | U32   | RW     | RxPDO | 0  | 1~1,000,000,000<br>(初始值: 300,000)                          | в  |

在此,变更Target position(607Ah)与Profile速度 (6081h)。要使用其他参数时,请将其追加到PDO。

 Point
 PDO以外的数据设定方法

 ①通过SDO进行变更
 ②通过支援软件MEXE02进行变更

## ■程序示例

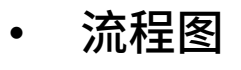

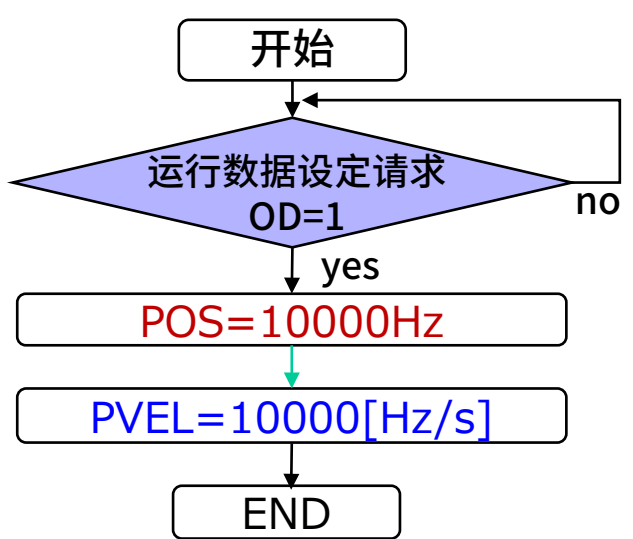

• ST(Structured Text)

IF OD[0] THEN TPOS[0]:=100000; PVEL[0]:=10000; END\_IF

## PP模式的定位运行 <sup>样本程序的说明(起动定位运行)</sup>

### **Oriental motor** 东方马达

AZ多轴

\_Beckhoff\_EtherCAT\_\_PPHM\_B

## ④controlword的Bit4: New set point由0→1,运行起动

#### ■ Profile 位置模式的 controlword

| Bit15       | Bit14   | Bit13                     | Bit12                      | Bit11     | Bit10      | Bit9                | Bit8      |  |
|-------------|---------|---------------------------|----------------------------|-----------|------------|---------------------|-----------|--|
|             | Manu    |                           | oms                        |           |            |                     |           |  |
| -           | Wrap    | Push                      | Base<br>position of<br>Rel | -         | Reserved   | Change on set point | Halt      |  |
| Bit7        | Bit6    | Bit5                      | Bit4                       | Bit3      | Bit2       | Bit1                | Bit0      |  |
|             | Operati | on mode speci             | ic (oms)                   | Enable    |            | Enable              |           |  |
| Fault reset | Abs/Rel | Change set<br>immediately | New set<br>point           | operation | Quick stop | voltage             | Switch on |  |

| Bit | 名称            | 值   | 内容                                                                                                    |  |  |  |  |  |
|-----|---------------|-----|----------------------------------------------------------------------------------------------------|--|--|--|--|--|
| 6   | Aba (Dal      | 0   | 绝对定位运行<br>Target position(607Ah)为绝对定位运行的目标位置。                                                                                                    |  |  |  |  |  |
| Ŭ   | ADS/Rel       | 1   | 相对定位运行<br>Target position(607Ah)为相对定位运行的目标位置。                                                                                                    |  |  |  |  |  |
| 4   | New set point | 0→1 | 定位运行的起动<br>请在开始运行前选择 Wrap (6040h: Bit14) 、Push (6040h: Bit13) 、<br>Base position of Rel (6040h: Bit12) 及Abs/Rel (6040h: Bit6) 。<br>将 Halt (6040h: Bit8) 设为 1, 并从停止运行的状态起动定位运行时,<br>请先将 Halt (6040h: Bit8) 从 1 变更为 0, 空出通信周期 2 倍以上的间<br>隔后, 再将 New set point (6040h: Bit4) 从 0 变更为 1。如果不空出通<br>信周期 2 倍以上的间隔,可能无法开始运行。<br>以下状态下,将无法受理指令,不开始运行。<br>• Halt (6040h: Bit8) 变为 1。<br>• STOP 输入变为 ON。<br>• Drive State Machine 为 Operation enabled 以外<br>• 电动机无励磁状态 |  |  |  |  |  |

### ■程序示例

流程图

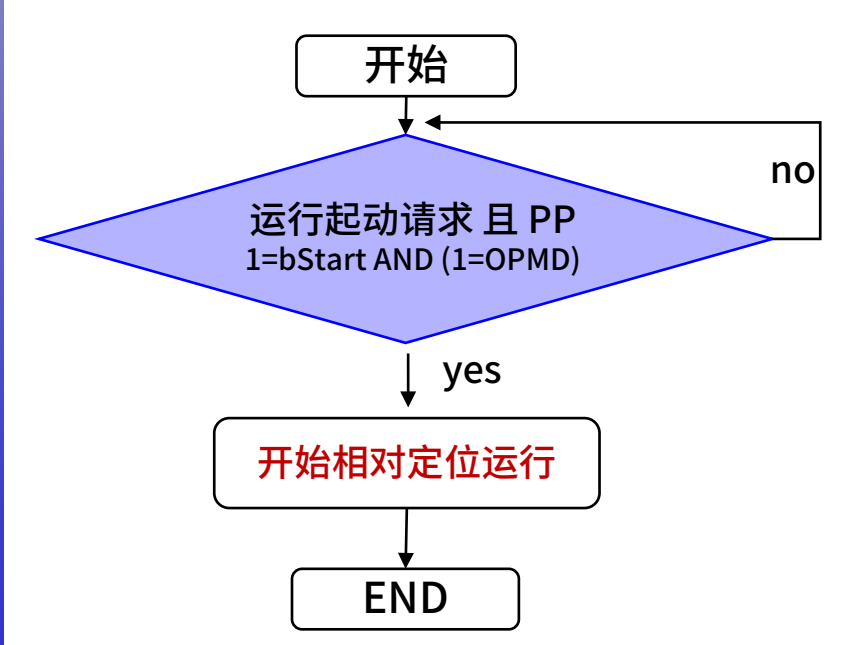

ST(Structured Text)

IF 1=GVLs.bStart AND (1=GVLs.OPMD)THEN GVLs.CTWD:= GVLs.CTWD OR 16#0050; END\_IF

Oriental motor 东方马达

AZ多轴

\_Beckhoff\_EtherCAT\_\_PPHM\_B

## 可在PP模式下进行压推运行。请将controlword的Bit13:Push设为"1", 再使Bit4:New set point由0→1,起动运行。

Point

### controlowrd的Bit13和Bit4可同时设定

Profile 位置模式的 controlword

| Bit15       | Bit14   | Bit13                     | Bit12                      | Bit11                          | Bit10      | Bit9    | Bit8      |  |
|-------------|---------|---------------------------|----------------------------|--------------------------------|------------|---------|-----------|--|
|             | Manu    |                           | oms                        |                                |            |         |           |  |
| -           | Wrap    | Push                      | Base<br>position of<br>Rel | _ Reserved Change on set point |            | Halt    |           |  |
| Bit7        | Bit6    | Bit5                      | Bit4                       | Bit3                           | Bit2       | Bit1    | Bit0      |  |
|             | Operat  | on mode speci             | ic (oms)                   | Faabla                         |            | Frable  |           |  |
| Fault reset | Abs/Rel | Change set<br>immediately | New set<br>point           | operation                      | Quick stop | voltage | Switch on |  |

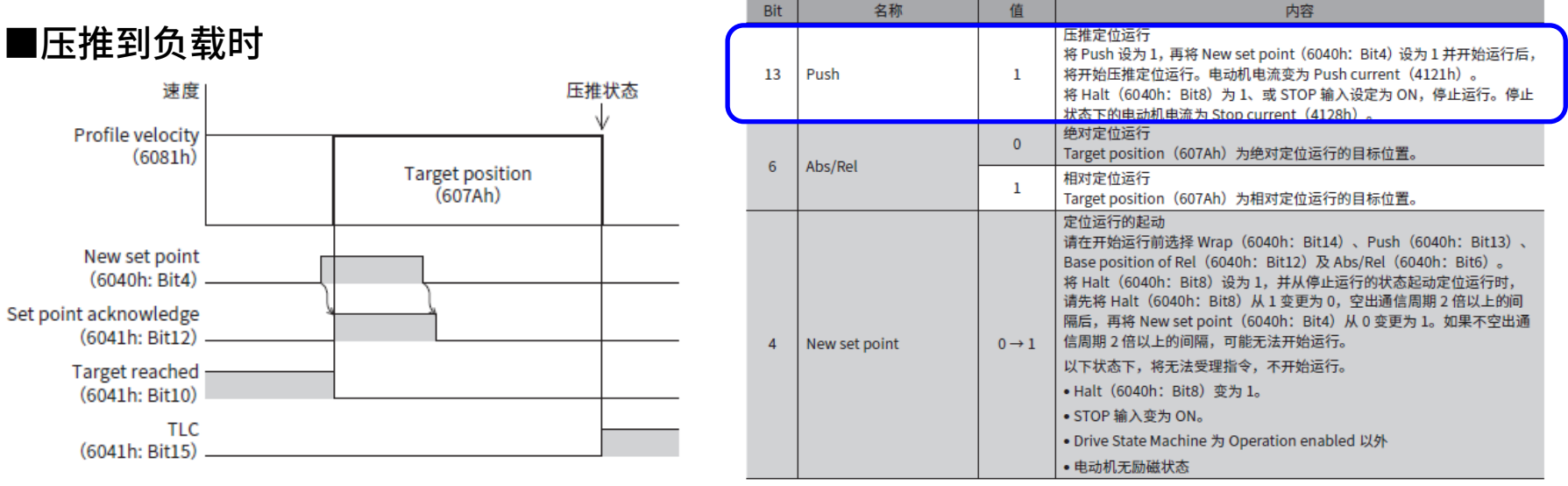

## HM模式进行原点返回运行 <sup>样本程序的步骤说明</sup>

AZ多轴

\_Beckhoff\_EtherCAT\_\_PPHM\_B

Oriental motor 东方马达

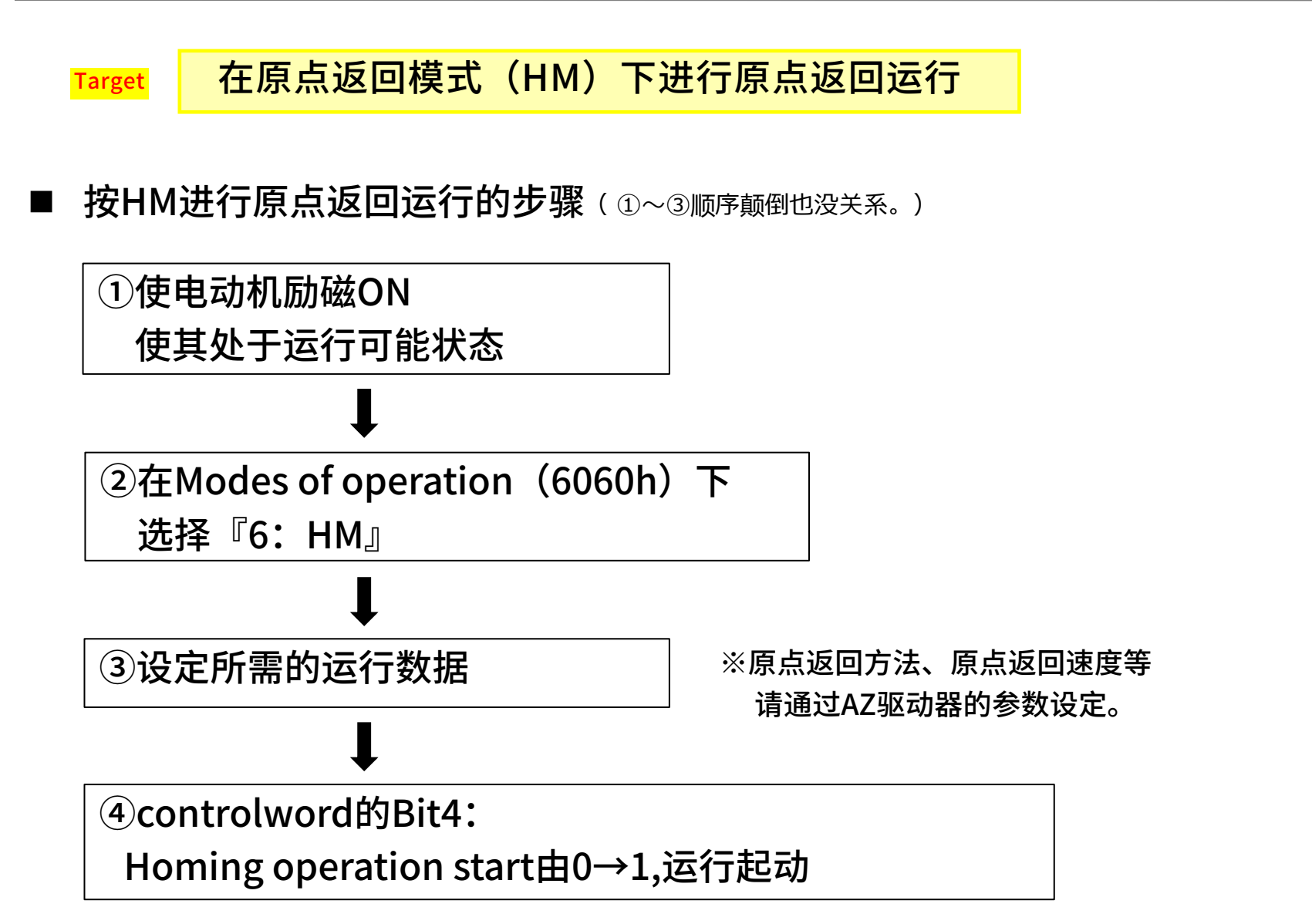

## HM模式进行原点返回运行 选择原点返回方式

AZ多轴

\_Beckhoff\_EtherCAT\_\_PPHM\_B

Oriental motor 东方马达

### ③设定所需的运行数据

### 与原点返回运行相关的参数如下所示。请根据需要进行设定。

| Index  | Sub              | 名称                                           | 型     | Access | PDO | 保存 | 范围                                             | 反映 |
|--------|------------------|----------------------------------------------|-------|--------|-----|----|------------------------------------------------|----|
| 607Ch  | 00h              | Home offset [step]                           | INT32 | RW     | No  | 0  | -2,147,483,648 ~<br>2,147,483,647<br>(初始值: 0)  | A  |
| 6098h  | 00h              | Homing method                                | INT8  | RW     | No  | 0  | 17、18、24(初始值)、<br>28、35、37、-1(➡"原<br>点返回方法选择") | в  |
| 6000h  | 01h Spee<br>[Hz] | Speed during search for switch<br>[Hz]       | U32   | RW     | No  | 0  | 1~4,000,000<br>(初始值: 10,000)                   | В  |
| 009911 | 02h              | Speed during search for zero<br>[Hz]         | U32   | RW     | No  | 0  | 1~10,000<br>(初始值: 5,000)                       | В  |
| 609Ah  | 00h              | Homing acceleration [step/sec <sup>2</sup> ] | U32   | RW     | No  | 0  | 1~1,000,000,000<br>(初始值: 300,000)              | В  |

#### 原点返回方法选择

原点返回方法在 Homing method(6098h)中选择。驱动器支持以下原点返回方法。

| 原点返回方法 | 内容                                |  |  |  |  |  |
|--------|-----------------------------------|--|--|--|--|--|
| 17     | 利用限位传感器(FW-LS/RV-LS)执行原点返回,向负方向起动 |  |  |  |  |  |
| 18     | 利用限位传感器(FW-LS/RV-LS)执行原点返回,向正方向起动 |  |  |  |  |  |
| 24     | 利用原点传感器(HOMES)执行原点返回,向正方向起动       |  |  |  |  |  |
| 28     | 利用原点传感器(HOMES)执行原点返回,向负方向起动       |  |  |  |  |  |
| 35、37* | 原点预置                              |  |  |  |  |  |
| -1     | 本公司规格的原点返回                        |  |  |  |  |  |

#### oint

原点返回方法17~37是基于 CiA402 drive profile的 原点返回模式。压推原点返回方法等是本公司独自的规格,请 选择-1。

## HM模式进行原点返回运行 MEXE02的原点返回方法的设定

Oriental motor 东方马达

AZ多轴

\_Beckhoff\_EtherCAT\_\_PPHM\_B

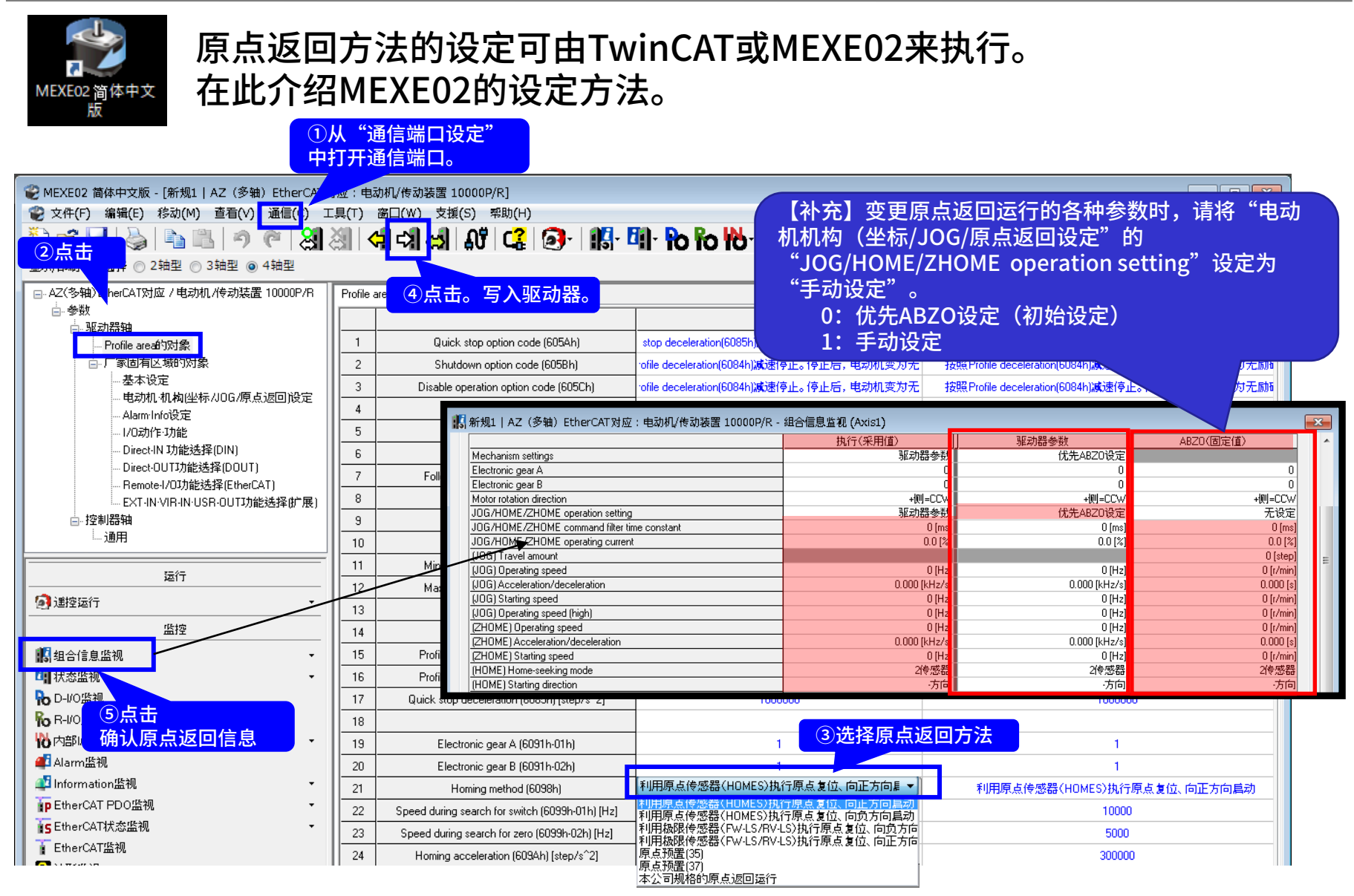

## HM模式进行原点返回运行 样本程序的说明(起动原点返回运行)

### 东方马达

AZ多轴

\_Beckhoff\_EtherCAT\_\_PPHM\_B

**Oriental motor** 

## ④controlword的Bit4:使Homing operation start由0→1,运行起动

#### 原点返回模式的 controlword

| Manufacturer specific (ms) Reserved                 | Halt        |
|-----------------------------------------------------|-------------|
|                                                     |             |
|                                                     | Hate        |
| Bit7 Bit6 Bit5 Bit4 Bit3 Bit2 Bit                   | Bit0        |
| Operation mode specific (oms)                       |             |
| Fault reset Homing operation start Quick stop volta | e Switch on |

#### Controlword 的详细

| I | Bit | 名称                        | 值   | 内容                                                                                                    |
|---|-----|---------------------------|-----|----------------------------------------------------------------------------------------------------|
|   |     | Ualt                      | 0   | 运行允许                                                                                                    |
|   | 0   | Hall                      | 1   | 停止运行。停止方法遵照 Halt option code(605Dh)的设定。                                                                                                    |
|   | 4   | Homing<br>operation start | 0→1 | 原点返回运行的起动<br>如果在原点返回运行过程中将 Homing operation start 设为 0,将减速停止。<br>以下任一状态下,将无法受理指令,不开始运行。<br>• 运行中<br>• Halt (6040h: Bit8) 变为 1。<br>• STOP 输入变为 ON。<br>• Drive State Machine 为 Operation enabled 以外<br>• 电动机无励磁状态 |

### ■程序示例

流程图

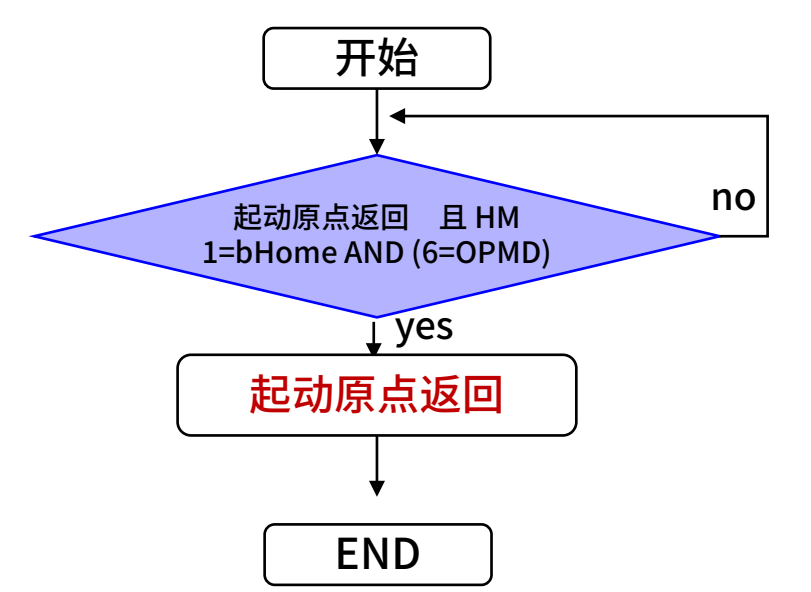

## ST(Structured Text)

IF 1=bHome[0] AND (6=OPMD[0]) THEN CTWD[0]:= CTWD[0] OR 16#0010; END\_IF

## 补充: PP/HM模式下运行 <sup>样本程序(通过Halt停止电动机)的说明</sup>

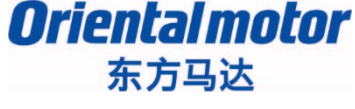

AZ多轴

Beckhoff\_EtherCAT\_\_PPHM\_B

### 通过Halt option code(605Dh),可以决定当Controlword的Bit8:Halt设定为1时电动机的 停止方法。

| 设定值 | 内容                                                              |
|-----|-----------------------------------------------------------------|
| 1   | 按照 Profile deceleration(6084h)减速停止。停止后,保持 Operation enabled。    |
| 2   | 按照 Quick stop deceleration(6085h)减速停止。停止后,保持 Operation enabled。 |
| 3   | 立即停止。停止后,保持 Operation enabled。                                  |

### PP模式或HM模式,都可以选择Halt。

原点返回模式的 controlword

| Bit15       | Bit14                         | Bit13    | Bit12                     | Bit11     | Bit10      | Bit9    | Bit8      |
|-------------|-------------------------------|----------|---------------------------|-----------|------------|---------|-----------|
|             | Man                           | Peconyod | oms                       | Halt      |            |         |           |
| -           | -                             | -        | -                         | -         | Reserved   | -       | Παιι      |
| Bit7        | Bit6                          | Bit5     | Bit4                      | Bit3      | Bit2       | Bit1    | Bit0      |
|             | Operation mode specific (oms) |          |                           | Fneble    |            | Frable  |           |
| Fault reset | _                             | _        | Homing<br>operation start | operation | Quick stop | voltage | Switch on |

### ■程序示例(Axis1)

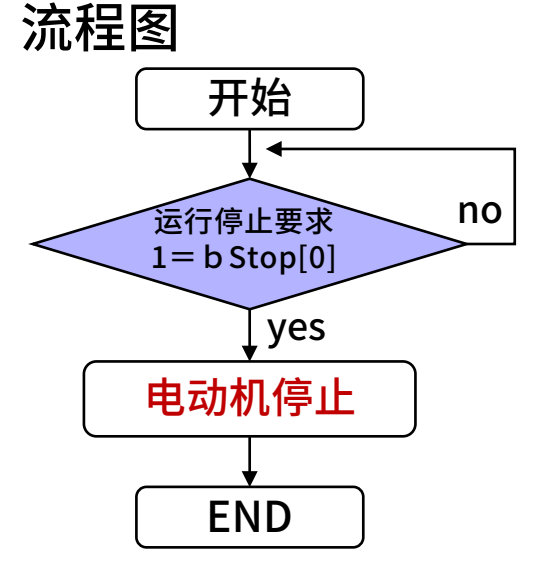

|  | Bit | 名称          | 值                                       | 内容   |
|--|-----|-------------|-----------------------------------------|------|
|  | 8   | Halt 0<br>1 | 0                                       | 允许运行 |
|  |     |             | 停止运行。停止方法遵照 Halt option code(605Dh)的设定。 |      |

#### Profile 位置模式的 controlword

| Bit15       | Bit14                         | Bit13                     | Bit12                      | Bit11     | Bit10 Bit9 |                        | Bit8      |
|-------------|-------------------------------|---------------------------|----------------------------|-----------|------------|------------------------|-----------|
|             | Manu                          | ifacturer specific        |                            | oms       |            |                        |           |
| -           | Wrap                          | Push                      | Base<br>position of<br>Rel | -         | Reserved   | Change on<br>set point | Halt      |
| Bit7        | Bit6                          | Bit5                      | Bit4 Bit3 Bit3             |           | Bit2       | Bit1                   | Bit0      |
|             | Operation mode specific (oms) |                           |                            | Frable    |            | Fachla                 |           |
| Fault reset | Abs/Rel                       | Change set<br>immediately | New set<br>point           | operation | Quick stop | voltage                | Switch on |

• ST(Structured Text)

IF 1=bStop[0] THEN CTWD[0]:= CTWD[0] OR 16#0100; END\_IF

## 通过SDO通信读写参数

AZ多轴

\_Beckhoff\_EtherCAT\_\_PPHM\_B

Oriental motor

东方马达

### ■驱动器的参数设定有以下3种方法。

- ① SDO通信的FB(功能块)
- ② BECKHOFF的TwinCAT
- ③ 支援软件MEXE02(可从敝公司的网站免费下载)

■关于参数的保存 写入的参数保存在驱动器的RAM或NV存储器中。 切断驱动器的控制电源后,写入RAM的参数将被删除。 即使切断控制电源也会保存写入NV存储器的参数。

①②保存在RAM中。要将写入RAM的参数保存到NV存储器, 请进行"NV存储器批量写入(40C9h)"。 NV存储器的可写入次数约为10万次。

③保存在NV存储器中。

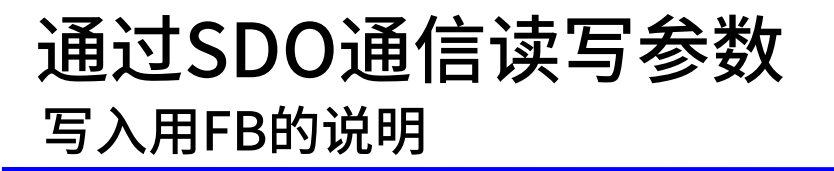

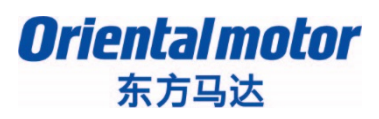

AZ多轴

\_Beckhoff\_EtherCAT\_\_PPHM\_B

## ●下面介绍如何使用SDO通信的FB写入参数。

・编程例

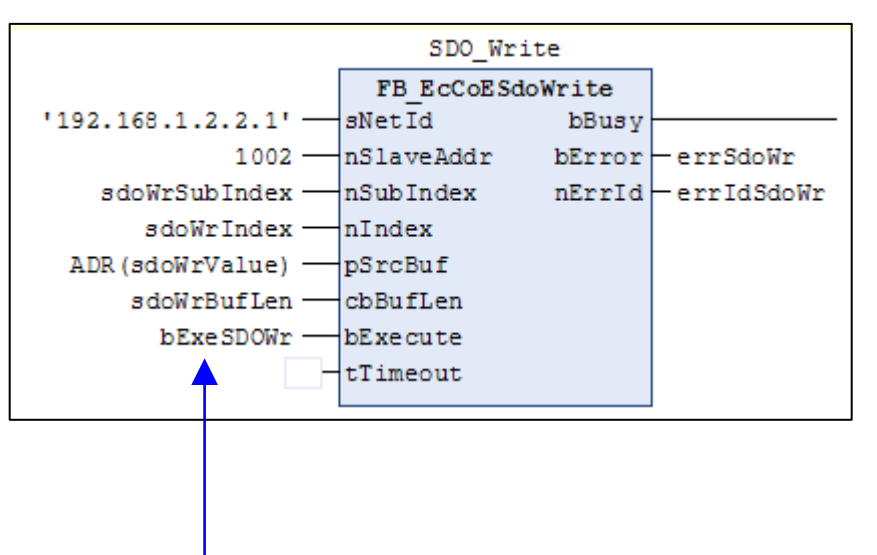

例:将运行电流设定为75.0%时,输入运行 电流的Index、Sub-Index、类型(数据长度 (Data length)),然后执行写入。

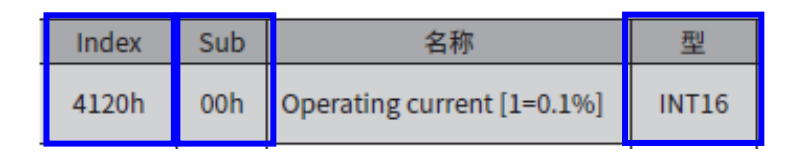

・FB的输入参数

SdoWrIndex := 16#4120; SdoWrSubIndex := 1; //Axis1 SdoWrBufLen := 2; //2byte SdoWrValue := 750;//0.1%単位

参数写入, 当使bExecute由FALSE(0)→为TRUE(1)时,执行写入。 通过SDO通信读写参数 读取用FB的说明

Oriental motor 东方马达

AZ多轴

\_Beckhoff\_EtherCAT\_\_PPHM\_B

## ●下面介绍如何使用SDO通信的FB读取参数。

・编程例

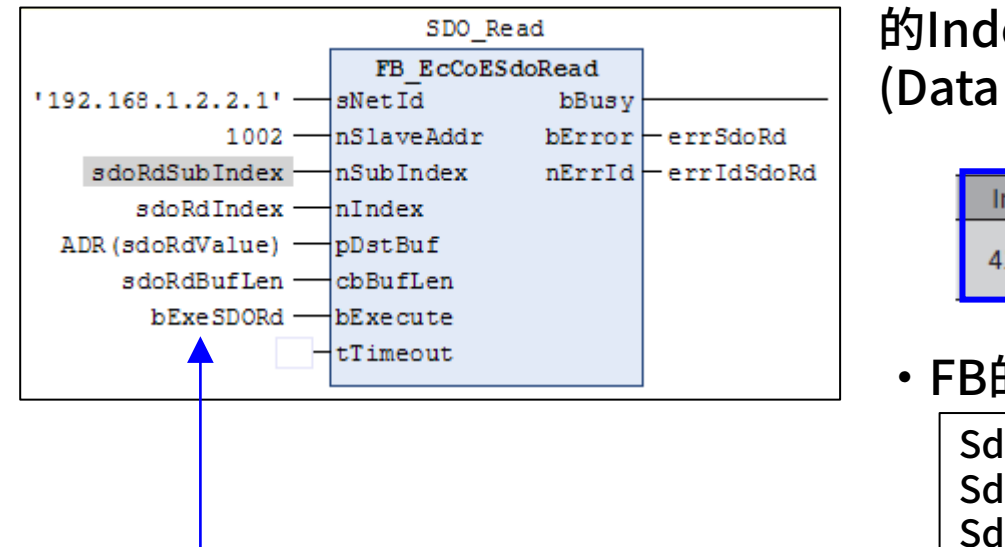

例:读取轴1的运行电流时,输入运行电流 的Index、Sub-Index、类型(数据长度 (Data length)),然后执行读取。

| 1 | Index | Sub | 名称                         | 型     |
|---|-------|-----|----------------------------|-------|
|   | 4120h | 00h | Operating current [1=0.1%] | INT16 |

・FB的输入参数

| SdoRdIndex   | := 16#4120;     |         |
|--------------|-----------------|---------|
| SdoRdSubInde | x := 1; //Axis1 |         |
| SdoRdBufLen  | := 2;           | //2byte |

输入要读取对象(object)的Index、Sub-Index、字节长度, 当使bExecute由FALSE(0)→为TRUE(1)时,执行读取。 读取的结果存储在SdoRdValue中。

## 通过SDO通信读写参数 <sup>添加Library</sup>

Target

Oriental motor 东方马达

AZ多轴

\_Beckhoff\_EtherCAT\_\_PPHM\_B

用SDO通信读写参数。

使用SDO读写参数,需要追加以下的FB。

- ●写入参数: FB\_EcCoESdoWrite
- ●读取参数: FB\_EcCoESdoRead

使用FB\_EcCoESdoWrite, FB\_EcCoESdoRead,请按以下步骤添加 Tc2\_EtherCAT的Library。

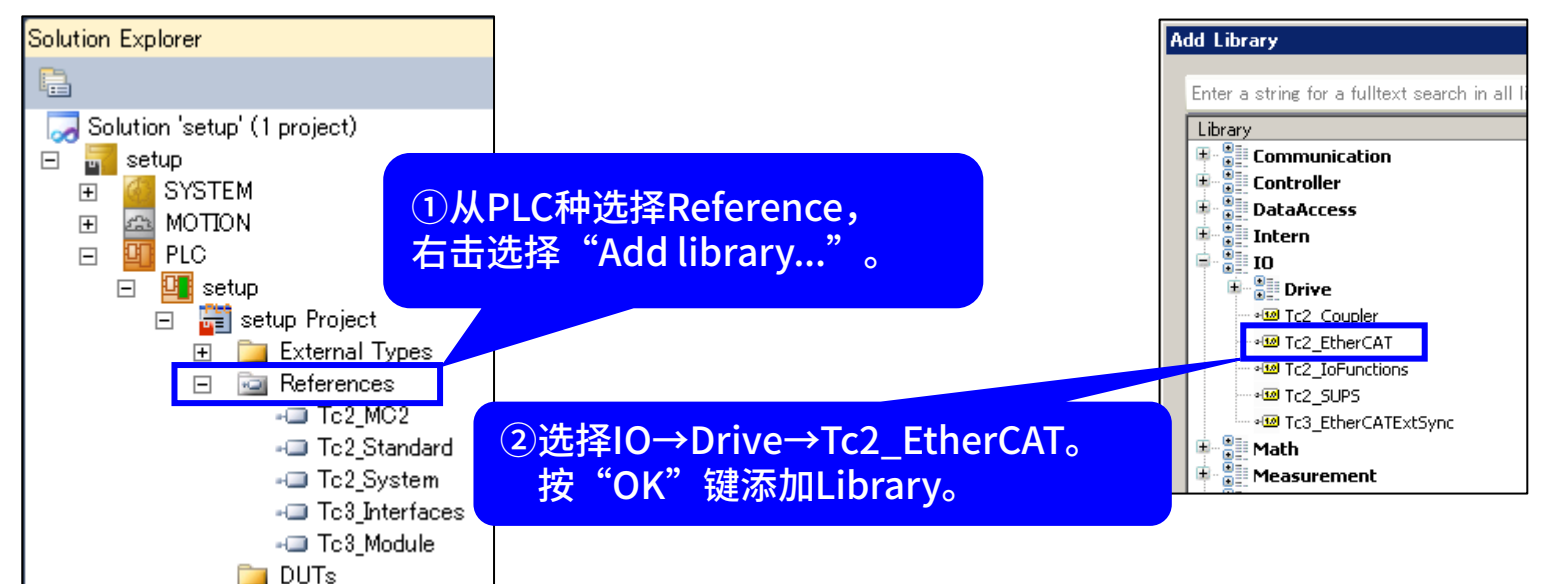

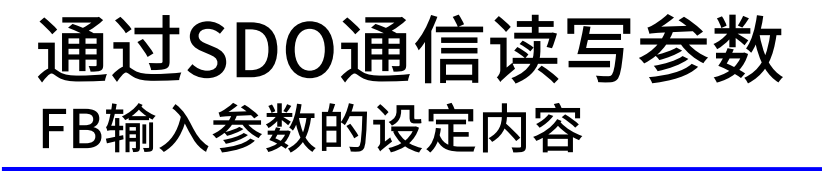

Oriental motor 东方马达

AZ多轴

\_Beckhoff\_EtherCAT\_\_PPHM\_B

## •确认写入到FB的输入参数值

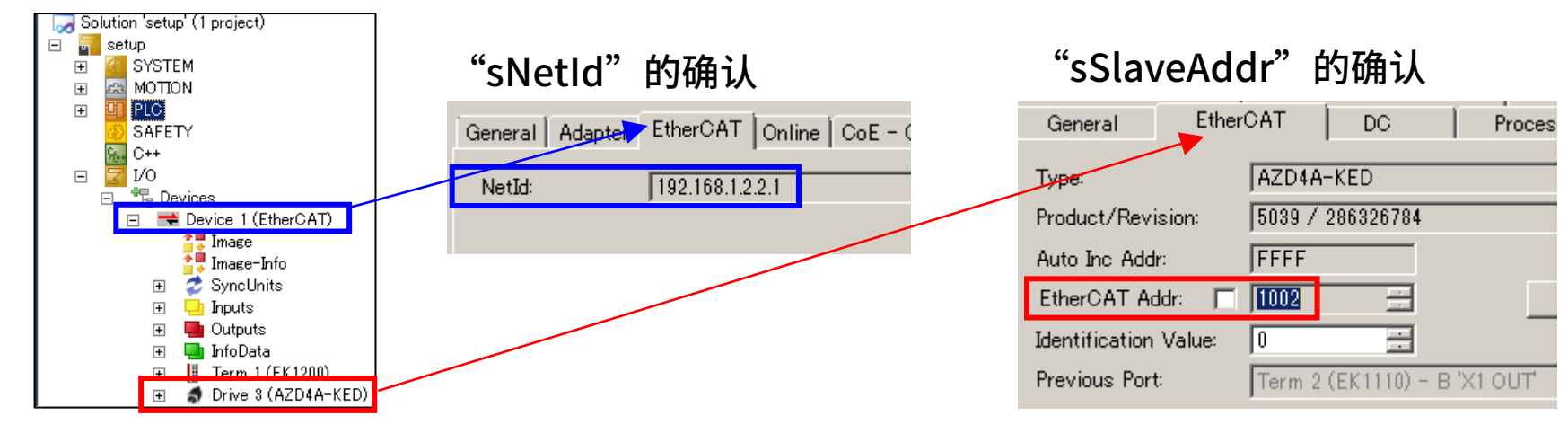

分配到各种输入参数的Global变量一览

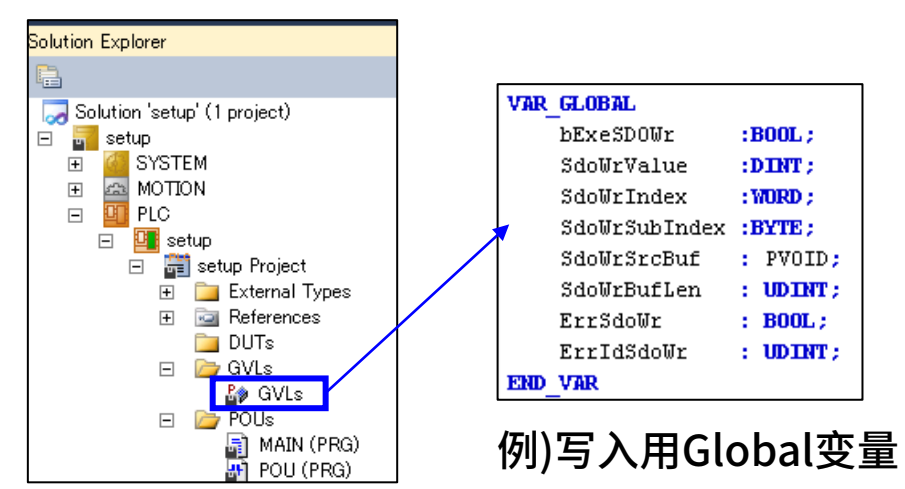

| VAR_GLOBAL    |   |          |
|---------------|---|----------|
| bExeSDORd     | ÷ | B00L ;   |
| SdoRdValue    | ; | DINT ;   |
| SdoRdIndex    | ÷ | WORD ;   |
| SdoRdSubIndex | ÷ | BYTE ;   |
| SdoRdSrcBuf   | ÷ | PVOID;   |
| SdoRdBufLen   | ÷ | UD INT ; |
| ErrSdoRd      | ÷ | B00L;    |
| ErrIdSdoRd    | ÷ | UD INT ; |
| END_VAR       |   |          |

例)读取用Global变量

## 通过SDO通信读写参数 FB输入参数说明

### Oriental motor 东方马达

AZ多轴

\_Beckhoff\_EtherCAT\_\_PPHM\_B

## FB\_EcCoESdoWrite,FB\_EcCoESdoRead的输入参数

・程序例(使用View as function block diagram显示)

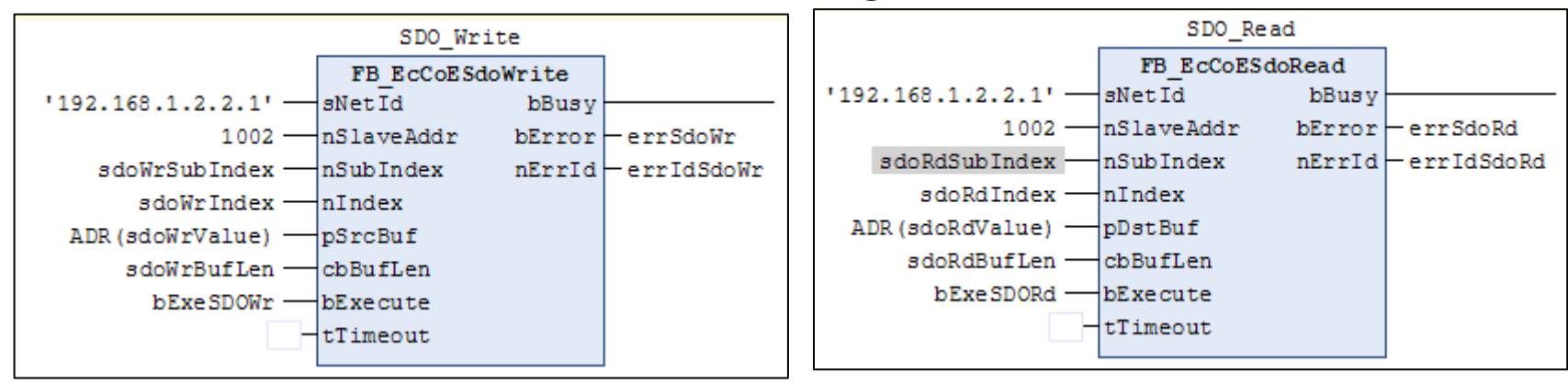

| 输入参数       | 输入的内容                                                     |
|------------|-----------------------------------------------------------|
| sNetId     | EtherCAT主站的AMS networkID                                  |
| nSlaveAddr | EtherCAT从站地址                                              |
| nSubIndex  | 读写对象的Sub-Index                                            |
| nIndex     | 输入要读写对象的Index                                             |
| pSrcBuf    | 指定读写用的数据缓冲器的地址。<br>制作数据缓冲器用的变量, <mark>用ADR()进行地址转换</mark> |
| cbBufLen   | 读写对象的最大字节长度                                               |

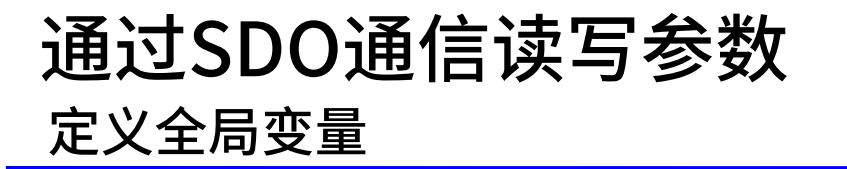

### Oriental motor 东方马达

AZ多轴

\_Beckhoff\_EtherCAT\_\_PPHM\_B

## 在GVLs变量种添加SDO用参数

### 将他们作为FB的输入参数使用

| GVLs 🗙 |               |                  |                                          |            |
|--------|---------------|------------------|------------------------------------------|------------|
| 10     | TPOS AT%Q*:A  | RRAY[03] OF DINT | r:= [10000,10000,10000,10000]; ,         | //Target . |
| 11     | PVEL AT%Q*:A  | RRAY[03] OF DINT | r:= [10000,10000,10000,10000]; ,         | //Profile  |
| 12     | OPMD AT%Q*:A  | RRAY[03] OF SINT | r:= [1,1,1,1];                           | //Operati  |
| 13     |               |                  |                                          |            |
| 14     | //SDO Write   |                  |                                          |            |
| 15     | bExeSDOWr     | AT%I*: BOOL;     | //SDO Write execution                    |            |
| 16     | sdoWrValue    | AT%I*: DINT;     | //Buffer Data for writing                |            |
| 17     | sdoWrIndex    | AT%I*: WORD;     | //Index                                  |            |
| 18     | sdoWrSubIndex | AT%I*: BYTE;     | //Sub-Index                              |            |
| 19     | sdoWrSrcBuf   | AT%I*: PVOID;    | <pre>//Reference address of buffe</pre>  | r data     |
| 20     | sdoWrBufLen   | AT%I*: UDINT;    | //Byte length                            |            |
| 21     | errSdoWr      | AT%Q*: BOOL;     | //Error bit                              |            |
| 22     | errIdSdoWr    | AT%Q*: UDINT;    | //Error ID                               |            |
| 23     |               |                  |                                          |            |
| 24     | //SDO Read    |                  |                                          |            |
| 25     | bExeSDORd     | AT%I*: BOOL;     | //SDO Read execution                     |            |
| 26     | sdoRdValue    | AT%Q*: DINT;     | //Buffer Data for reading                |            |
| 27     | sdoRdIndex    | AT%I*: WORD;     | //Index                                  |            |
| 28     | sdoRdSubIndex | AT%I*: BYTE;     | //Sub-Index                              |            |
| 29     | sdoRdSrcBuf   | AT%I*: PVOID;    | <pre>//Reference address of buffe.</pre> | r data     |
| 30     | sdoRdBufLen   | AT%I*: UDINT;    | //Byte length                            |            |
| 31     | errSdoRd      | AT%Q*: BOOL;     | //Error bit                              |            |
| 32     | errIdSdoRd    | AT%Q*: UDINT;    | //Error ID                               |            |
| 33     | END VAR       |                  |                                          |            |
|        | -             |                  |                                          |            |
|        |               |                  |                                          |            |
| 4      |               |                  |                                          |            |

## 通过SDO通信读写参数 编辑SDO通信用程序

### Oriental motor 东方马达

AZ多轴

\_Beckhoff\_EtherCAT\_\_PPHM\_B

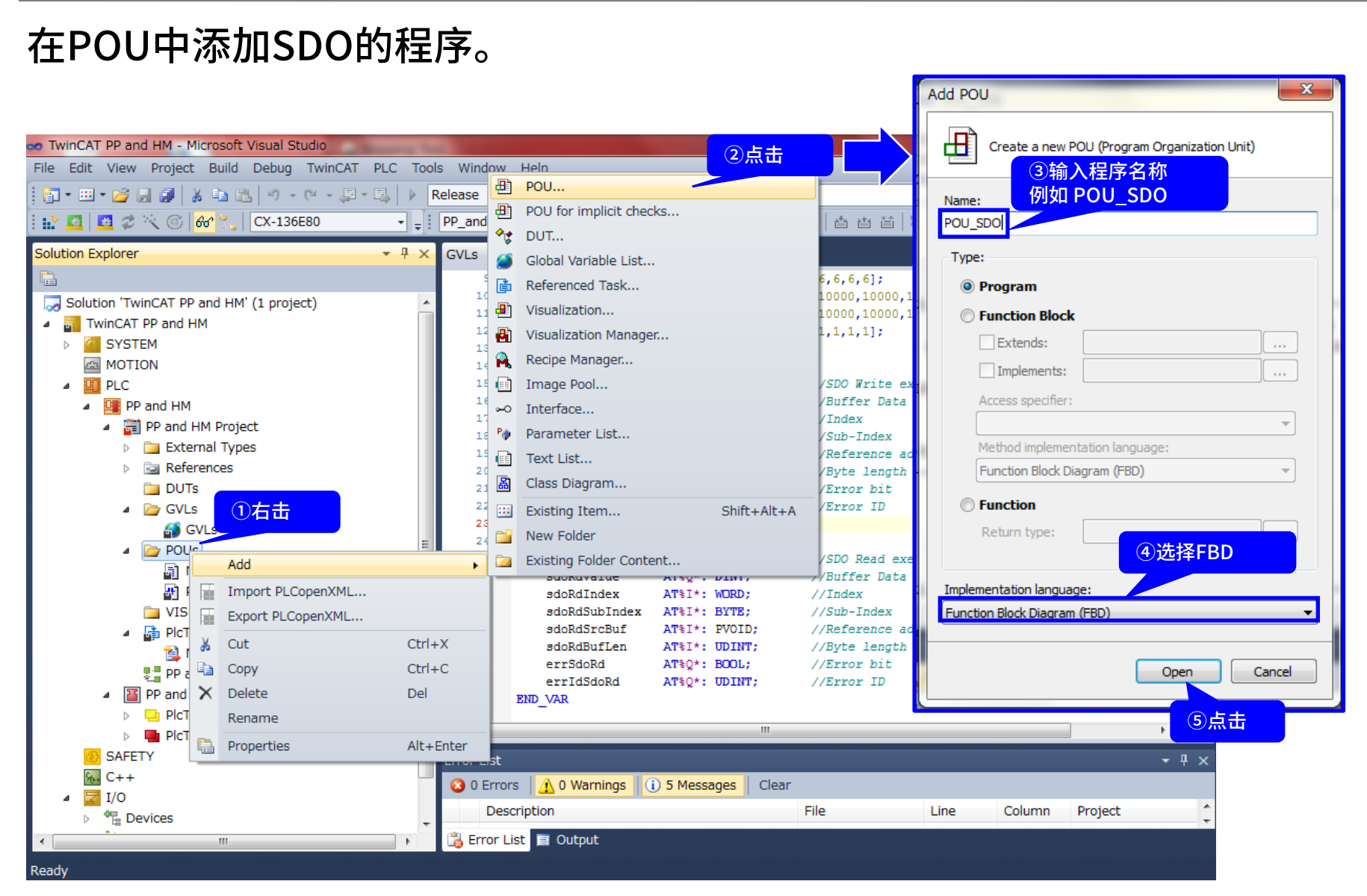

## 通过SDO通信读写参数 使用功能块

东方马达

**Oriental motor** 

AZ多轴

\_Beckhoff\_EtherCAT\_\_PPHM\_B

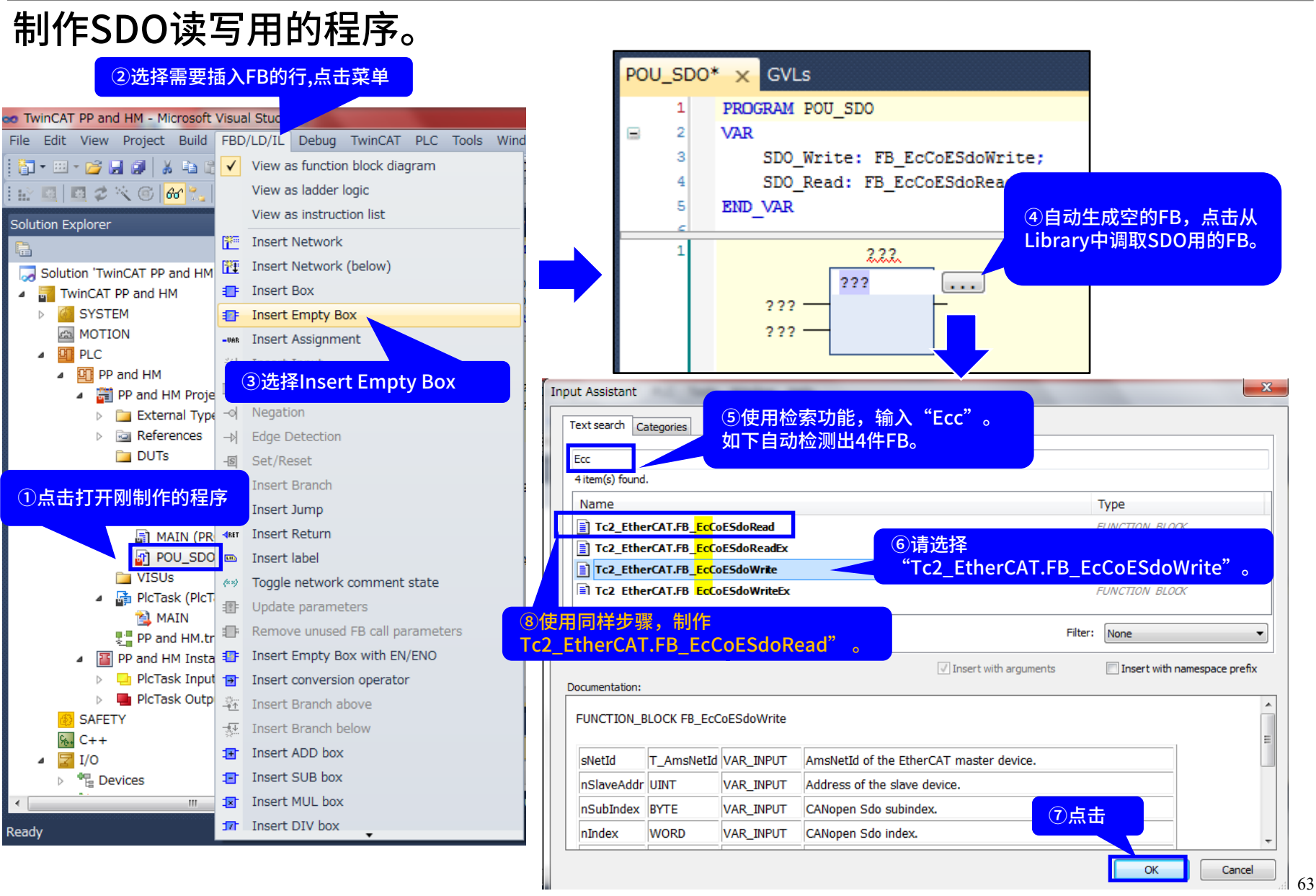

## 通过SDO通信读写参数 <sup>样本程序的说明</sup>

### Oriental motor 东方马达

AZ多轴

\_Beckhoff\_EtherCAT\_\_PPHM\_B

## 设定FB的输出输入变量

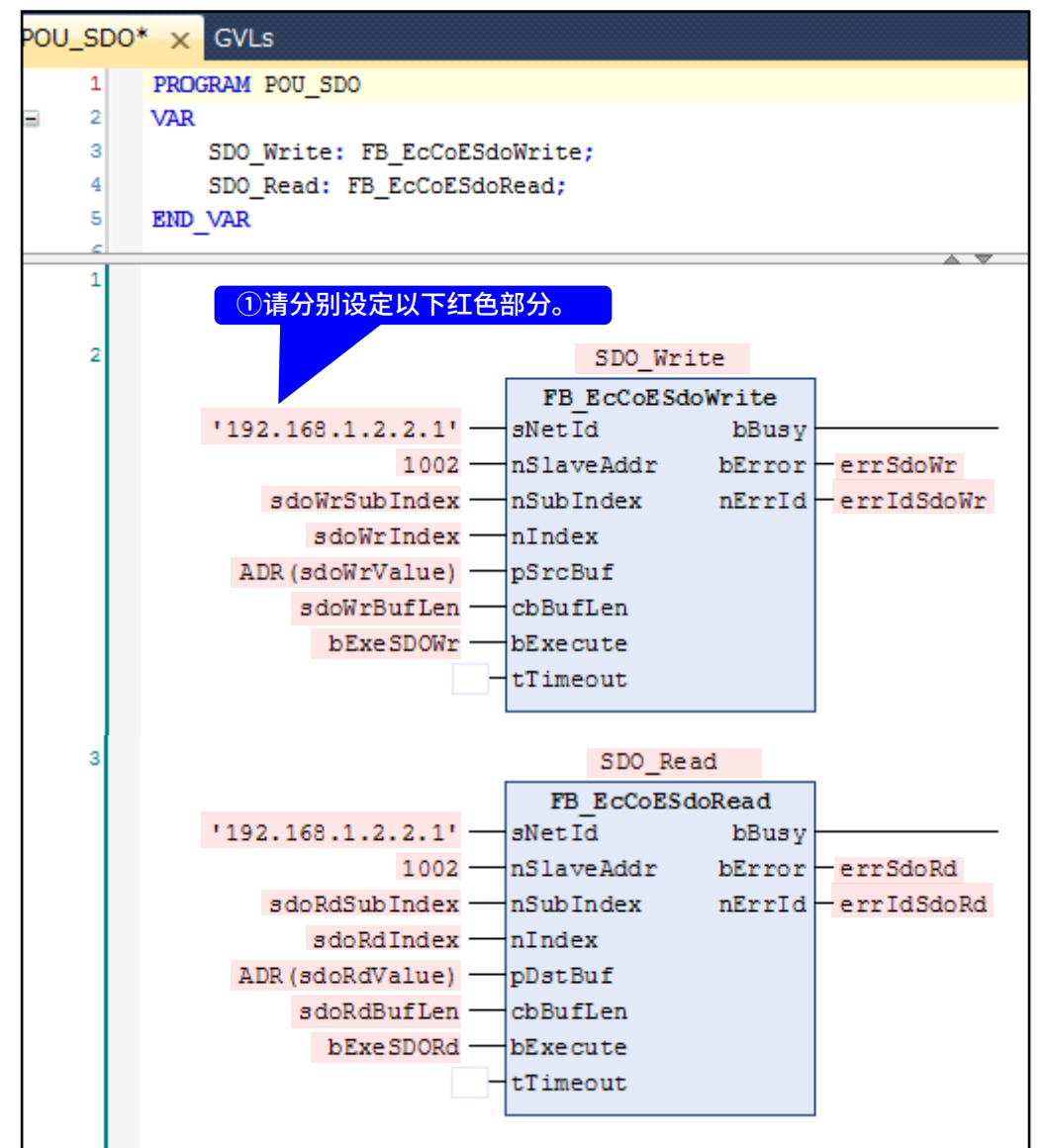

### 在MAIN程序中添加POU\_SDO。

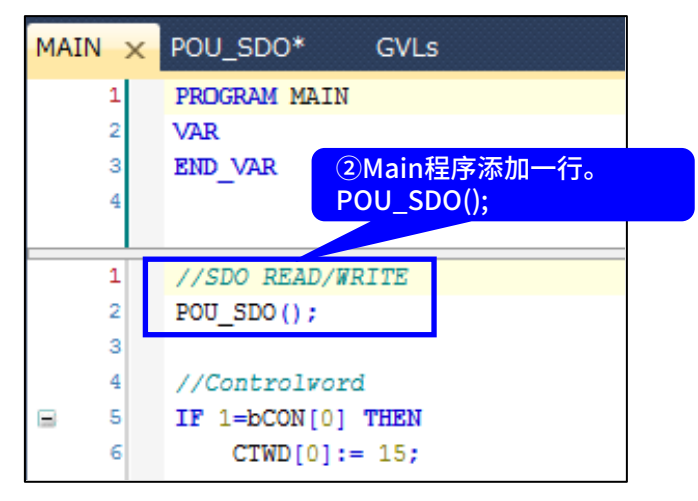

## 通过SDO通信读写参数 将执行文件下载到EPC

Oriental motor 东方马达

AZ多轴

\_Beckhoff\_EtherCAT\_\_PPHM\_B

## 执行Build,确认没有错误后,下载到EPC。

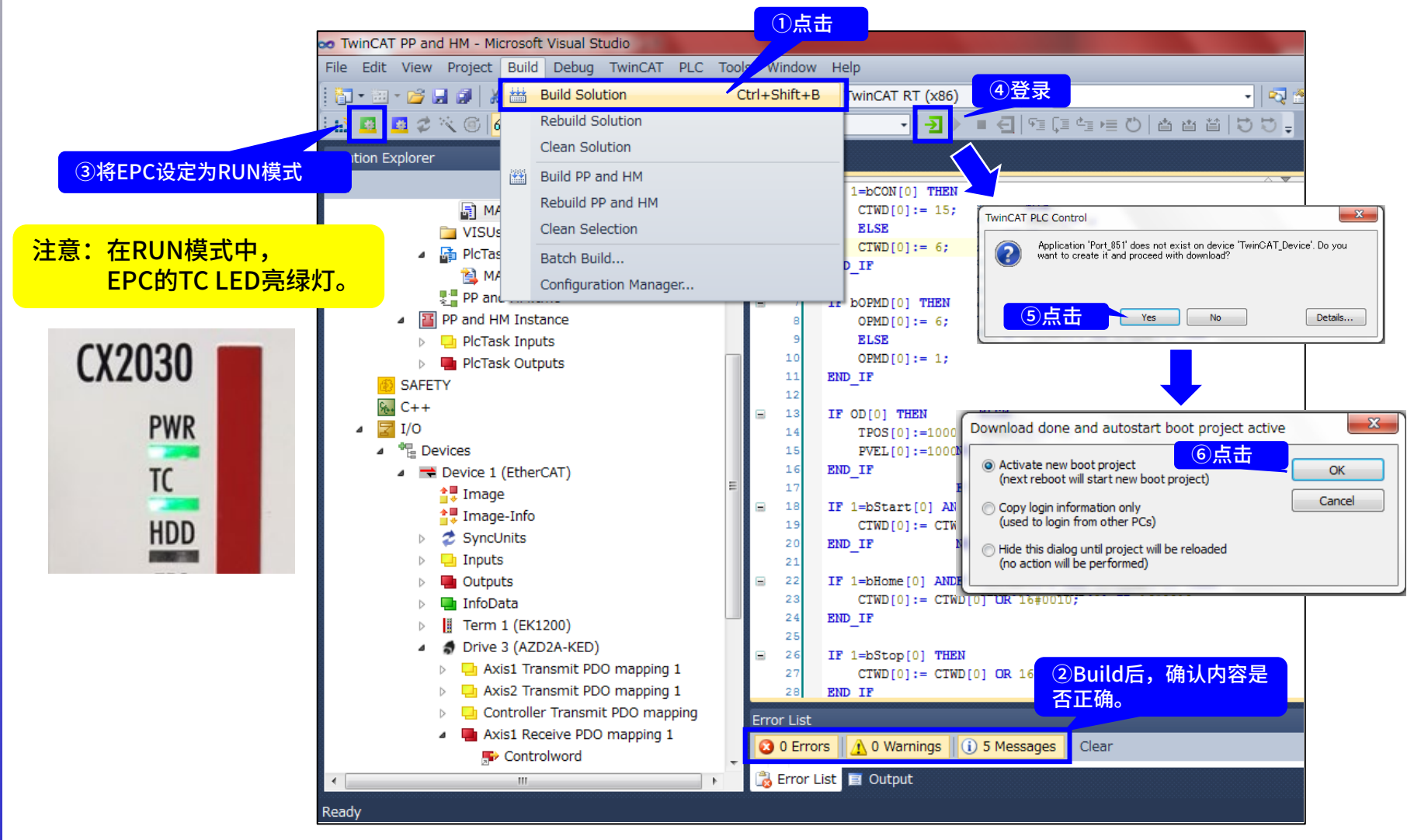

## 通过SDO通信读写参数 强行更改输入参数

### Oriental motor 东方马达

AZ多轴

\_Beckhoff\_EtherCAT\_\_PPHM\_B

## 登录后,从GVLs[Online]可以写入SDO写入用的FB输入变量。

| PP_and_HM 🔹 🔄 🕨 🔳 🗲 🖓 🖓 🗐 🖓 👘 🖾 🖆 💆 💐 🍃 |                     |               |                |                 |                  |                         | PP_and_H   | M +         | -] ▶ ■ •      | <mark>-</mark>   91 (1 | 🖞 📑 🖻      |
|-----------------------------------------|---------------------|---------------|----------------|-----------------|------------------|-------------------------|------------|-------------|---------------|------------------------|------------|
| N                                       | 1AIN [Online] POU   | _SDO [Online] | GVL            | s [Online] 🗙    | ②写入Prepa         | are                     | d value    | ine] POU    | _SDO [Online] | GVL                    | [Online] × |
|                                         | TwinCAT_Device.PP_a | nd_HM.GVLs    |                |                 |                  | r_Device.PP_and_HM.GVLs |            |             |               |                        |            |
| E                                       | Expression          | Туре          | Value          | Prepared value  | Address          |                         | Expression | on          | Туре          | Value                  | Prepared v |
| i.                                      | E 🙆 OPMD            | ARRAY [03     |                |                 | %Q*              |                         | 🗉 🎑 OF     | MD          | ARRAY [03     |                        |            |
|                                         | 🚳 bExeSDOWr         | BOOL          | FALSE          | TRUE            | %I*              |                         | 🎒 🙆        | xeSDOWr     | BOOL          | TRUE                   |            |
|                                         | 🧭 sdoWrValue        | DINT          | 0              | 750             | %I*              |                         | 🎒 🙆        | loWrValue   | DINT          | 750                    |            |
|                                         | 🧭 sdoWrIndex        | WORD          | 0              | 16672           | o/_ T*           |                         | 🧭 sd       | loWrIndex   | WORD          | 16672                  |            |
|                                         | 🧭 sdoWrSubIndex     | BYTE          | 0              | 1               | 执行写入后            |                         | 🎒 🙆        | oWrSubIndex | BYTE          | 1                      |            |
|                                         | 💰 sdoWrSrcBuf       | UDINT         | 0              |                 | %I*              |                         | 🎒 🙆        | oWrSrcBuf   | UDINT         | 0                      |            |
|                                         | 🧭 sdoWrBufLen       | UDINT         | 0              | 2               | %I*              |                         | 🧭 sd       | loWrBufLen  | UDINT         | 2                      |            |
|                                         | errSdoWr            | BOOL          | FALSE          |                 | %Q*              |                         | 🎒 en       | rSdoWr      | BOOL          | FALSE                  |            |
|                                         | errIdSdoWr          | UDII ①榆 )     | <u>久</u> 亦 量 的 | Prepared Value  | Q*               |                         | 🎒 en       | rIdSdoWr    | UDINT         | 0                      |            |
|                                         | bExeSDORd           | BOOL          |                | ricparea values | 76 <sup>I*</sup> |                         | 🎒 🙆        | xeSDORd     | BOOL          | FALSE                  |            |
|                                         | sdoRdValue          | DINT          | 0              |                 | %Q*              |                         | 🙆 sd       | loRdValue   | DINT          | 0                      |            |
|                                         |                     |               |                |                 |                  |                         |            |             |               |                        |            |

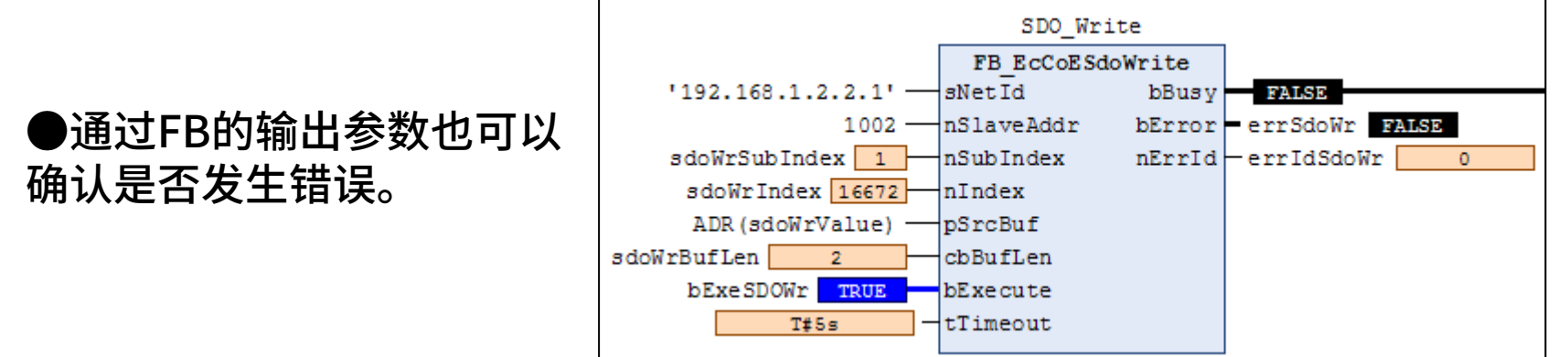

## 通过SDO通信读写参数 通过MEXE02确认写入内容

东方马达

**Oriental motor** 

AZ多轴

\_Beckhoff\_EtherCAT\_\_PPHM\_B

## 确认SDO写入的"运行电流[%]"值。

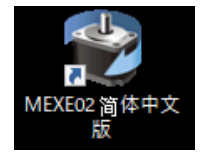

使用支援软件"MEXE02",确认参数。软件可从本公司官网免费下载。 https://www.orientalmotor.co.jp/download/software/mexe02/

| <ul> <li>WEXE02 简体中文版 - [新规1*   /</li> <li>文件(F) 编辑(E) 移动(M) 查</li> <li>(A) 合</li> <li>(A) 合</li> <li>(A)</li></ul> | <ul> <li>※ MEXE02 简体中文版 - [新规1*   AZ (多轴) EtherCAT对应:电动机/传动装置 10000P/R]</li> <li>※ 文件(F) 编辑(E) 移动(M) 查看(V) 通信(C) 工具(T) 窗口(W) 支援(S) 帮助(H)</li> <li>※ [] ※ [] ※ [] ※ [] ※ [] ※ [] ※ [] ※ []</li></ul> |                                   |             |                    |  |  |  |  |
|----------------------------------------------------------------------------------------------------|----------------------------------------------------------------------------------------------------|-----------------------------------|-------------|--------------------|--|--|--|--|
| AZ(多轴)EtherCAT对应 / 电动机/f _                                                                                                    | Profile area 的object 基本设定                                                                                                    |                                   |             |                    |  |  |  |  |
| <u>⊜</u> .参数<br>- 返动器种                                                                                                    |                                                                                                    |                                   | Axis 1      | Axis2              |  |  |  |  |
| □·····Profile area的对象 ■                                                                                                    | 1                                                                                                    | Motor user memo                   |             |                    |  |  |  |  |
| □□□□□□□□□□□□□□□□□□□□□□□□□□□□□□□□□□□□□□                                                                                                    | 2                                                                                                    | Driver user memo                  |             |                    |  |  |  |  |
|                                                                                                    | 3                                                                                                    |                                   |             |                    |  |  |  |  |
| ①点击                                                                                                    | 4                                                                                                    | Driver simulation mode            | 实际使用电动机 (2  | 云行电流[%]的初始值为100.0, |  |  |  |  |
|                                                                                                    | 5                                                                                                    | Main power mode                   | 自动识别通       | 过SDO通信成功将其修改为75.0。 |  |  |  |  |
| … Direct-IN 功能选择(I =                                                                                                    | 6                                                                                                    |                                   |             |                    |  |  |  |  |
|                                                                                                    | 7                                                                                                    | Base current [%]                  | 100.0       | 100.0              |  |  |  |  |
| 运行                                                                                                    | 8                                                                                                    | Operating current [%]             | 75.0        | 100.0              |  |  |  |  |
| <ul> <li>建控运行 •</li> </ul>                                                                                                    | 9                                                                                                    | Stop current [%]                  | 50.0        | 50.0               |  |  |  |  |
|                                                                                                    | 10                                                                                                    | Push current [%]                  | 20.0        | 20.0               |  |  |  |  |
|                                                                                                    | 11                                                                                                    | Command filter setting            | LPF(速度平滑调整) | LPF(速度平滑调整)        |  |  |  |  |
| 1115月1日日息 二〇代 ▼                                                                                                    | 12                                                                                                    | Command filter time constant [ms] | 1           | 1                  |  |  |  |  |

Point

PC与AZ多轴驱动器连接时使用的USB电缆线(连接器A型-miniB型)需要另行购买。 使用MEXE02设定软件,可以确认EtherCAT通信时AZ多轴驱动器是否按设计接受到数据。对于设备前期准备时的测评,以及发生警报时的原因调查都能起到很大的帮助。

## 通过SDO通信读写参数 确认读取的内容

### Oriental motor 东方马达

AZ多轴

\_Beckhoff\_EtherCAT\_\_PPHM\_B

## 从GVLs[Online]可以写入SDO写入用的FB输入变量。 读取已写入的运行电流值,确认是否相同。

|                      |               |           |                | _                                                    |         |              |               |         |                |  |  |
|----------------------|---------------|-----------|----------------|------------------------------------------------------|---------|--------------|---------------|---------|----------------|--|--|
| PP_and_HM -          | <b>→ → →</b>  | €   ¶≣ () | i 🖆   🔁 🎫 🗈    | ≝ ≛                                                  | PP_and_ | HM •         | ] – ( – (     | 🔁   🖅 🕻 | - 🖆 🖿 🖰   🖆 🖆  |  |  |
| MAIN [Online] POU_   | _SDO [Online] | ] GVL     | s [Online] 🗙   |                                                      |         | nline] POL   | J_SDO [Online | ] GVL   | s [Online] 🗙   |  |  |
| TwinCAT_Device.PP_an | d_HM.GVLs     |           |                | ②点击。写入<br>Prepared value的值。  T_Device.PP_and_HM.GVLs |         |              |               |         |                |  |  |
| Expression           | Туре          | Value     | Prepared value |                                                      | CAPIES  | non          | Туре          | Value   | Prepared value |  |  |
| 🙆 sdoWrSrcBuf        | UDINT         | 0         |                | %I*                                                  | 🎑 s     | doWrSrcBuf   | UDINT         | 0       |                |  |  |
| 🧭 sdoWrBufLen        | UDINT         | 2         |                | %I*                                                  | 🎑 s     | doWrBufLen   | UDINT         | 2       |                |  |  |
| errSdoWr             | BOOL          | FALSE     | FALSE          | %Q*                                                  | 🥌 e     | rrSdoWr      | BOOL          | FALSE   |                |  |  |
| 🧭 errIdSdoWr         | UDINT         | 0         |                | %Q*                                                  | 🧭 e     | rrIdSdoWr    | UDINT         | 0       |                |  |  |
| bExeSDORd            | BOOL          | FALSE     | TRUE           | %                                                    | 🥑 b     | ExeSDORd     | BOOL          | TRUE    |                |  |  |
| 🧭 sdoRdValue         | DINT          | 0         |                | %Q*                                                  | 🧭 s     | doRdValue    | DINT          | 750     |                |  |  |
| 🧭 sdoRdIndex         | WORD          | 0         | 16672          | %I*                                                  | 🧆 s     | doRdIndex    | WORD          | 16672   |                |  |  |
| 🧭 sdoRdSubIndex      | BYTE          | 0         | 1              | %I*                                                  | 🎑 s     | doRdSubIndex | BYTE          | 1 (3)7  | FSDO通信中,       |  |  |
| 🥔 sdoRdSrcBuf        | UDINT         | 0         |                | %I*                                                  | 🎑 s     | doRdSrcBuf   | UDINT         | 0 成功    | 力的读取了数值。       |  |  |
| 🔕 sdoRdBufLen        | UD ①输入        | 各変量的P     | repared Value  | %I*                                                  | 🦓 s     | doRdBufl en  | UDINT         | 2       |                |  |  |

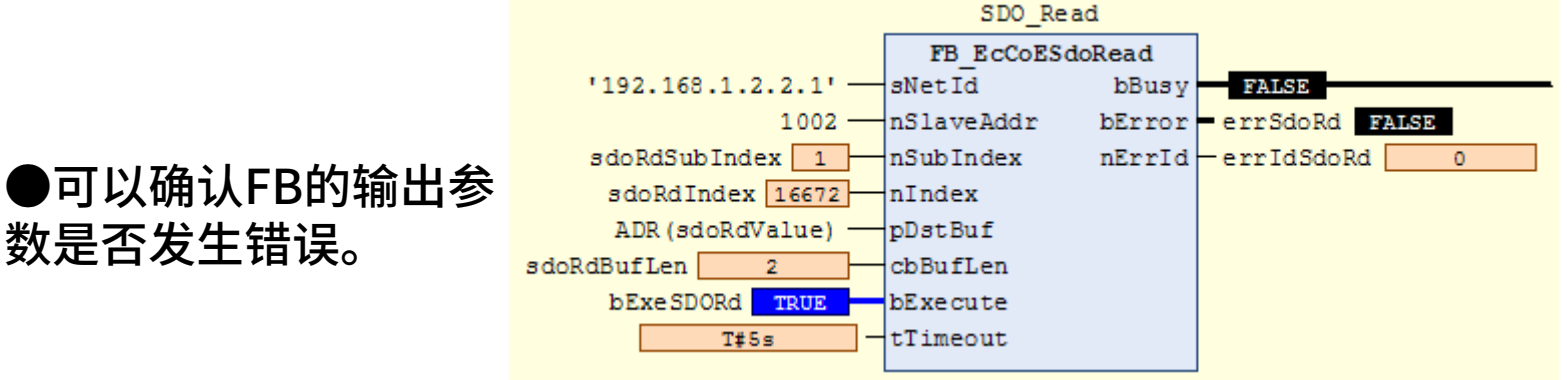